Luigi Guarino 26/11/2017

# Índice

| Intro | ducción                                               |
|-------|-------------------------------------------------------|
|       | ¿Qué es un servidor web?                              |
|       | ¿Dónde usamos servidores web?                         |
|       | ¿HTTP, y eso es?                                      |
|       | ¿Cómo solucionamos este problema? $\rightarrow$ HTTPS |
|       | ¿Entonces IIS qué es?                                 |
| Prepa | aración del entorno                                   |
|       | Objetivos                                             |
| Insta | lación y configuración IIS 5                          |
| 1.    | Asignar una dirección IP estática a nuestro servidor  |
| 2.    | Instalación del rol IIS 6                             |
| 3.    | Configurar una web propia 10                          |
| 4.    | Protocolo HTTPS 17                                    |
| 5.    | Virtual Host                                          |
| 6.    | Autenticación                                         |
| Conc  | lusión                                                |

## Introducción

#### ¿Qué es un servidor web?

El servidor web o servidor **HTTP** (Protocolo de transferencia de hipertexto o Hypertext Transfer Protocol, en ingles), es la maquina encargada de **almacenar** y poner a **disposición** de los clientes, **páginas web, archivos y/o aplicaciones** 

#### ¿Dónde usamos servidores web?

Hacemos uso de **HTTP** prácticamente todos los días. Cuando navegamos a Google, Facebook, Wordpress... estos sitios tan reconocidos, no dejan de ser **páginas web** que ofrecen aplicaciones y que necesitas de un servidor web para funcionar.

#### ¿HTTP, y eso es...?

El protocolo HTTP es un **sencillo protocolo de comunicación**, perteneciente a la capa de aplicación del <u>Modelo OSI</u>. Permite el **intercambio** de información entre **cliente web** (normalmente, un **navegador web** con Chrome o Firefox) y el **servidor web**.

HTTP opera bajo el **puerto 80 TCP** y es un protocolo que **no garantiza** la confidencialidad y **seguridad** de los datos trasmitidos durante la conexión.

#### ¿Cómo solucionamos este problema? → HTTPS

El protocolo **HTTPS** trabaja en el **puerto 443 TCP** y **garantiza** la seguridad en las conexiones a los servidores web.

Este protocolo utiliza el **cifrado basado en SSL/TLS** para encriptar estas conexiones, permitiendo **proteger** datos sensibles que se puedan trasmitir como, **usuarios y/o contraseñas**.

#### ¿Entonces IIS qué es?

IIS es el **software** para la creación, configuración y administración de sitios Web de Microsoft.

# Preparación del entorno

Vamos a partir del sistema operativo **Windows Server 2016** para realizar la instalación. Este servidor, tendrá instalado el **rol DNS y Active Directory (controlador del dominio ''luigi.com'')**, el cual usaremos más adelante para **resolver la URL** de nuestra web y autentificar usuarios respectivamente.

Además tendremos nuestro cliente para realizar las comprobaciones, Windows 7.

#### **Objetivos**

- Instalación y configuración de HTTP desde IIS
- Configuración para el uso de protocolo seguro HTTPS
- Hosting Virtual
- Autenticación de usuario

# Instalación y configuración IIS

#### 1. Asignar una dirección IP estática a nuestro servidor

Ya sabemos que si se trata de un servidor, conviene **asignarle una** @**ip fija** para que el resto de clientes puedan **comunicarse** con ella. Además, ya que nosotros somos el **DNS de la red**, asignamos **nuestra propia** @**ip** para el servidor DNS

En este caso vamos a **asignar** la @ip 172.16.0.1/16 Para ello: Panel de control  $\rightarrow$  Centro de redes y recursos compartidos  $\rightarrow$  Cambiar configuración del adaptador  $\rightarrow$  Seleccionamos nuestra NIC  $\rightarrow$  Clic Derecho  $\rightarrow$  Propiedades  $\rightarrow$  Protocolo de Internet versión 4  $\rightarrow$  Propiedades:

| General<br>Puede hacer que la configuración IP se<br>red es compatible con esta funcionalida<br>consultar con el administrador de red cu<br>apropiada. | asigne automáticamente si la<br>d. De lo contrario, deberá<br>Jál es la configuración IP |
|----------------------------------------------------------------------------------------------------|------------------------------------------------------------------------------------------|
| Obtener una dirección IP automát                                                                                                    | icamente                                                                                 |
| Usar la siguiente dirección IP:                                                                                                    |                                                                                          |
| Dirección IP:                                                                                                    | 172.16.0.1                                                                               |
| Máscara de subred:                                                                                                    | 255.255.0.0                                                                              |
| Puerta de enlace predeterminada:                                                                                                    |                                                                                          |
| Obtener la dirección del servidor D                                                                                                    | NS automáticamente                                                                       |
| Usar las siguientes direcciones de                                                                                                    | servidor DNS:                                                                            |
| Servidor DNS preferido:                                                                                                    | 172 . 16 . 0 . 1                                                                         |
| Servidor DNS alternativo:                                                                                                    |                                                                                          |
| Validar configuración al salir                                                                                                    | Opciones avanzadas                                                                       |

Verificamos que la configuración se aplique. Para ello abrimos una consola cmd y ejecutamos: ipconfig /renew y ipconfig /all

| C:\Users\Administrador.WIN-8D8H59NFLRL> <mark>ipconfig /release</mark>                                                                                                    |
|----------------------------------------------------------------------------------------------------|
| Configuración IP de Windows                                                                                                    |
| Error en la operación. No hay ningún adaptador permitido para<br>esta operación.                                                                                                    |
| C:\Users\Administrador.WIN-8D8H59NFLRL> <mark>ipconfig</mark> /all                                                                                                    |
| Configuración IP de Windows                                                                                                    |
| Nombre de host: LuigiServer2016<br>Sufijo DNS principal:<br>Tipo de nodo híbrido<br>Enrutamiento IP habilitado: no<br>Proxy WINS habilitado: no                                                                                                    |
| Adaptador de Ethernet Ethernet:                                                                                                    |
| Sufijo DNS específico para la conexión. :Descripción : Intel(R) PRO/1000 MT Desktop AdapterDirección física : 08-00-27-32-DB-DCDHCP habilitado noConfiguración automática habilitada : síVínculo: dirección IPv4 : 172.16.0.1(Preferido)Máscara de subred : 50855975DUID de cliente DHCPv6 : 50855975DUID de cliente DHCPv6 : 172.16.0.1NetBIOS sobre TCP/IP : : 172.16.0.1 |

#### 2. Instalación del rol IIS

Vamos a realizar la instalación del rol IIS, que convierte a nuestra maquina Windows Server 2016, en un servidor web.

- 1. Para ello abrimos el Panel de Administrador de servidor  $\rightarrow$  Administrar  $\rightarrow$  Agregar roles y características.
- 2. En la ventana surgida, seleccionamos la instalación basada en características o en roles

| 🚡 Asistente para agregar roles y ca                                                                                                    | -                                                                                                    |                          | ×        |    |
|----------------------------------------------------------------------------------------------------|----------------------------------------------------------------------------------------------------|--------------------------|----------|----|
| Seleccionar tipo d                                                                                                    | SERVIDOR I<br>Luig                                                                                                    | DE DESTIN<br>giServer20' | IO<br>16 |    |
| Antes de comenzar<br>Tipo de instalación<br>Selección de servidor<br>Roles de servidor<br>Características<br>Confirmación<br>Resultados | <ul> <li>Seleccione el tipo de instalación. Puede instalar roles y características en un equipo máquina virtual o en un disco duro virtual (VHD) sin conexión.</li> <li>Instalación basada en características o en roles<br/>Para configurar un solo servidor, agregue roles, servicios de rol y características.</li> <li>Instalación de Servicios de Escritorio remoto<br/>Instale los servicios de rol necesarios para que la Infraestructura de escritorio vir<br/>implementación de escritorio basada en máquinas o en sesiones.</li> </ul> | tual (VDI)               | cree una | 3  |
|                                                                                                    | < Anterior Siguiente > Insta                                                                                                    | lar                      | Cancela  | ır |

#### 26 de noviembre de 2017

3. Seleccionamos el servidor dónde deseamos instalar el IIS y siguiente.

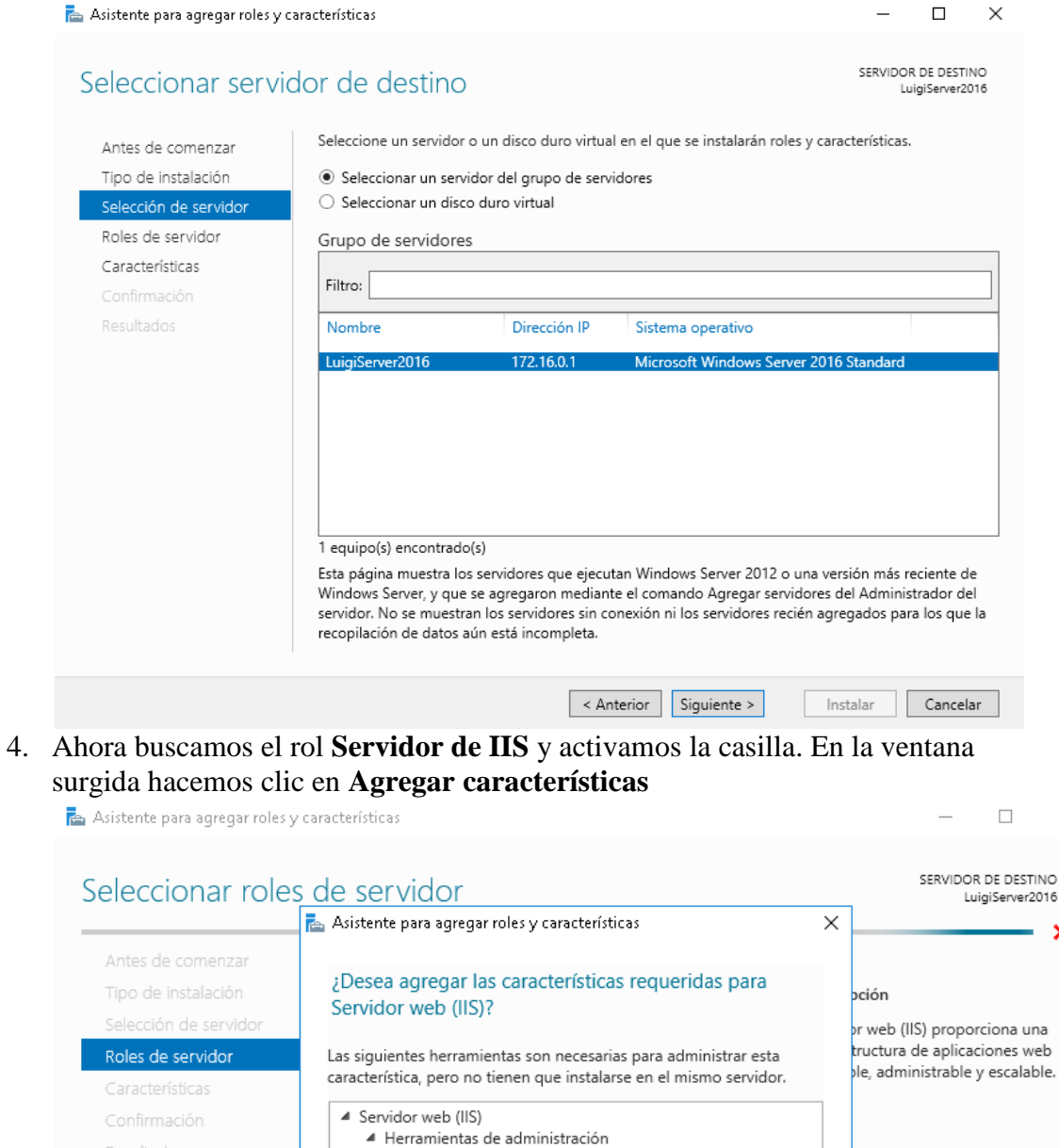

[Herramientas] Consola de administración de IIS

Incluir herramientas de administración (si es aplicable)

Agregar características

< Anterior

Cancelar

Siguiente >

Instalar

Cancelar

 $\times$ 

×

#### 26 de noviembre de 2017

#### 5. Se mostrara el rol **tildado** $\rightarrow$ **Siguiente**

| Seleccionar roles                                                                                                    | de servidor                                                                                                    | SERVIDOR DE DESTINO<br>LuigiServer2016                                                                                                    |
|----------------------------------------------------------------------------------------------------|----------------------------------------------------------------------------------------------------|----------------------------------------------------------------------------------------------------|
| Antes de comenzar<br>Tipo de instalación<br>Selección de servidor<br><b>Roles de servidor</b><br>Características<br>Rol de servidor web (IIS)<br>Servicios de rol<br>Confirmación<br>Resultados | Seleccione uno o varios roles para instalarlos en el servidor sele<br>Roles           Active Directory Lightweight Directory Services           Active Directory Rights Management Services           Active Directory Rights Management Services           Experiencia con Windows Server Essentials           Hyper-V           MultiPoint Services           Servicios de archivos y almacenamiento (1 de 12 ir<br>Servicios de acceso y directivas de redes           Servicios de acceso y directivas de redes           Servicios de carchivos y almacenamiento (1 de 12 ir<br>Servicios de dominio de Active Directory           Servicios de Escritorio remoto           Servicios de deferación de Active Directory           Servicios de implementación de Windows           Servicios de impresión y documentos           Servicios de impresión y documentos | eccionado.<br>Descripción<br>Servidor web (IIS) proporciona una<br>infraestructura de aplicaciones web<br>confiable, administrable y escalable. |
|                                                                                                    | Servidor DHCP<br>✓ Servidor DNS (Instalado)<br>✓ Servidor web (IIS)<br>Volume Activation Services<br>Windows Server Update Services<br>✓ ×<br>✓ Servidor Windows Server Update Services                                                                                                    | te > Instalar Cancelar                                                                                                    |

6. Saltamos la pantalla de **Características**, ya que no vamos a hacer uso de ninguna y se mostrara el resumen del rol a **instalar** 

| 📥 Asistente para agregar roles y c                                                                        | -                                                                                                    |                                            | ×                                       |            |
|----------------------------------------------------------------------------------------------------|----------------------------------------------------------------------------------------------------|--------------------------------------------|-----------------------------------------|------------|
| Rol de servidor w                                                                                         | veb (IIS)                                                                                                    | SERVIDOR<br>Lu                             | t DE DESTII<br>igiServer20              | NO<br>016  |
| Antes de comenzar<br>Tipo de instalación<br>Selección de servidor<br>Roles de servidor<br>Características | Los servidores web son equipos que permiten compartir información a través de<br>y extranets. El rol Servidor web incluye Internet Information Services (IIS) 10.0 cor<br>diagnósticos y administración mejorados, una plataforma web unificada que inte<br>Windows Communication Foundation. | Internet, o<br>1 seguridad<br>gra IIS 10.0 | de intra<br>d,<br>), ASP.NE<br>:es that | nets<br>Ty |
| Rol de servidor web (IIS)<br>Servicios de rol<br>Confirmación<br>Resultados                               | enable you to serve static content, make minor customizations (such as defaul<br>errors), monitor and log server activity, and configure static content compressi                                                                                                    | t documen<br>on.                           | ts and H                                | TTP        |
|                                                                                                    | Más información sobre Servidor web (IIS)                                                                                                    |                                            |                                         |            |
|                                                                                                    | < Anterior Siguiente > Ins                                                                                                    | talar                                      | Cancela                                 | ar         |

7. En los servicios del rol, vamos a marcar la "**Autenticación básica**", ya que posteriormente haremos uso de ella

| tit titline para agregar roles y e                                                                                                    | aracterísticas                                                                                                    | - 🗆 X                                                                                                    |
|----------------------------------------------------------------------------------------------------|----------------------------------------------------------------------------------------------------|----------------------------------------------------------------------------------------------------|
| eleccionar servi                                                                                                    | cios de rol                                                                                                    | SERVIDOR DE DESTINO<br>LuigiServer2016                                                                                                    |
| Antes de comenzar                                                                                                    | Seleccione los servicios de rol que desea instalar para Servido                                                                                                    | r web (IIS)                                                                                                    |
| Tipo de instalación                                                                                                    | Servicios de rol                                                                                                    | Descripción                                                                                                    |
| Roles de servidor<br>Características<br>Rol de servidor web (IIS)<br>Servicios de rol<br>Confirmación<br>Resultados                                                                                                    | <ul> <li>Registro personalizado</li> <li>Seguimiento</li> <li>✓ Rendimiento</li> <li>✓ Compresión de contenido estático</li> <li>Compresión de contenido dinámico</li> <li>✓ Seguridad</li> <li>✓ Filtrado de solicitudes</li> <li>✓ Autenticación básica</li> <li>Autenticación de asignaciones de certificad</li> <li>Autenticación de asignaciones de certificad</li> <li>Autenticación de Vindows</li> <li>Autenticación para URL</li> <li>Compatibilidad con certificados centralizad</li> <li>Restricciones de IP y dominio</li> <li>▷ Desarrollo de aplicaciones</li> <li>✓ Herramientas de administración de IIS</li> <li>▷ Compatibilidad con la administración de IIS</li> <li>▷ Compatibilidad con la administración de IIS</li> </ul>                           | Servicio FTP permite la publicación<br>mediante FTP en un servidor web.                                                                                                    |
| áltima alianma                                                                                                    | a la angilla da <b>Dainicia antomática</b>                                                                                                    |                                                                                                    |
| último, clicamo<br>sistente para agregar roles y<br>onfirmar selecc                                                                                                    | s la casilla de <b>Reinicio automático</b> .<br><sup>características</sup>                                                                                                    | e instalamos<br>e instalamos<br>– – –<br>SERVIDOR DE DES<br>LuigiServer                                                                                                    |
| <b>áltimo, clicamo</b><br>istente para agregar roles y<br><b>Onfirmar selecc</b><br>Antes de comenzar                                                                                                    | s la casilla de <b>Reinicio automático</b> .<br><sup>características</sup><br>:iones de instalación<br>Para instalar los siguientes roles, servicios de rol o caracte<br>en Instalar.                                                                                                    | e instalamos<br>e instalamos<br>SERVIDOR DE DES<br>LuigiServer<br>erísticas en el servidor seleccionado, haga                                                                                                    |
| <b>áltimo, clicamo</b><br>istente para agregar roles y<br><b>Donfirmar selecco</b><br>Antes de comenzar<br>Fipo de instalación<br>Selección de servidor                                                                                                    | s la casilla de <b>Reinicio automático</b><br>características<br>cones de instalación<br>Para instalar los siguientes roles, servicios de rol o caracte<br>en Instalar.<br>Reiniciar automáticamente el servidor de destino en                                                                                                    | e instalar Cancelar     e instalamos       servidor de des     LuigiServer erísticas en el servidor seleccionado, haga caso necesario                                                                                                    |
| <b>áltimo, clicamo</b><br>istente para agregar roles y<br><b>onfirmar selecco</b><br>Antes de comenzar<br>l'ipo de instalación<br>selección de servidor<br>Roles de servidor<br>Características                                                                                              | s la casilla de Reinicio automático.<br>características<br>cores de instalación<br>Para instalar los siguientes roles, servicios de rol o caracta<br>en Instalar.<br>✓ Reiniciar automáticamente el servidor de destino en<br>En esta página se pueden mostrar características opciona<br>porque se seleccionaron automáticamente. Si no desea ir<br>en Anterior para desactivar las casillas.                                                                                                    |                                                                                                    |
| <b>áltimo, clicamo</b><br>istente para agregar roles y<br><b>onfirmar selecco</b><br>Antes de comenzar<br>"ipo de instalación<br>selección de servidor<br>Roles de servidor<br>Características<br>Rol de servidor web (IIS)                                                                  | <ul> <li>s la casilla de Reinicio automático.</li> <li>características</li> <li>ciones de instalación</li> <li>Para instalar los siguientes roles, servicios de rol o caracte en Instalar.</li> <li>☑ Reiniciar automáticamente el servidor de destino en En esta página se pueden mostrar características opciona porque se seleccionaron automáticamente. Si no desea ir en Anterior para desactivar las casillas.</li> <li>Servidor web (IIS)</li> </ul>                                                                                                    | cancelar     cancelar     cancelar |
| iltimo, clicamo<br>stente para agregar roles y<br>onfirmar selecco<br>antes de comenzar<br>ipo de instalación<br>elección de servidor<br>toles de servidor<br>características<br>tol de servidor web (IIS)<br>Servicios de rol                                                               | <ul> <li>s la casilla de Reinicio automático.</li> <li>características</li> <li>ciones de instalación</li> <li>Para instalar los siguientes roles, servicios de rol o caracte en Instalar.</li> <li>✓ Reiniciar automáticamente el servidor de destino en En esta página se pueden mostrar características opciona porque se seleccionaron automáticamente. Si no desea ir en Anterior para desactivar las casillas.</li> <li>Servidor web (IIS)<br/>Herramientas de administración</li> </ul>                                                                                                    | e instalar Cancelar     e instalar Cancelar     e instalar Cancelar     e instalar cancelar     e instalar cancelar     e instalar estas características opciones, haga                                                                                                    |
| Itimo, clicamo<br>stente para agregar roles y<br>nfirmar selecco<br>ntes de comenzar<br>po de instalación<br>elección de servidor<br>oles de servidor<br>aracterísticas<br>ol de servidor web (IIS)<br>Servicios de rol<br>onfirmación                                                       | <ul> <li>s la casilla de Reinicio automático.</li> <li>características</li> <li>ciones de instalación</li> <li>Para instalar los siguientes roles, servicios de rol o caracte en Instalar.</li> <li>✓ Reiniciar automáticamente el servidor de destino en En esta página se pueden mostrar características opciona porque se seleccionaron automáticamente. Si no desea ir en Anterior para desactivar las casillas.</li> <li>Servidor web (IIS)<br/>Herramientas de administración<br/>Consola de administración de IIS</li> </ul>                                                                                                    | e instalar Cancelar      e instalamos      SERVIDOR DE DES      LuigiServer  erísticas en el servidor seleccionado, haga caso necesario eles (como herramientas de administración estalar estas características opciones, haga                                                                                                    |
| Itimo, clicamo<br>stente para agregar roles y<br>onfirmar selecco<br>ntes de comenzar<br>ipo de instalación<br>elección de servidor<br>oles de servidor<br>aracterísticas<br>ol de servidor web (IIS)<br>Servicios de rol<br>onfirmación<br>esultados                                        | s la casilla de Reinicio automático.<br>características<br>coracterísticas<br>cones de instalación<br>Para instalar los siguientes roles, servicios de rol o caracte<br>en Instalar.<br>✓ Reiniciar automáticamente el servidor de destino en<br>En esta página se pueden mostrar características opciona<br>porque se seleccionaron automáticamente. Si no desea ir<br>en Anterior para desactivar las casillas.<br>Servidor web (IIS)<br>Herramientas de administración<br>Consola de administración de IIS<br>Servidor web                                                                                                    | cancelar     cancelar     cancelar |
| iltimo, clicamo<br>stente para agregar roles y<br>onfirmar selecco<br>intes de comenzar<br>ipo de instalación<br>elección de servidor<br>oles de servidor<br>iaracterísticas<br>ol de servidor web (IIS)<br>Servicios de rol<br>confirmación<br>esultados                                    | <ul> <li>s la casilla de Reinicio automático.</li> <li>características</li> <li>ciones de instalación</li> <li>Para instalar los siguientes roles, servicios de rol o caracte en Instalar.</li> <li>✓ Reiniciar automáticamente el servidor de destino en En esta página se pueden mostrar características opciona porque se seleccionaron automáticamente. Si no desea in en Anterior para desactivar las casillas.</li> <li>Servidor web (IIS)<br/>Herramientas de administración<br/>Consola de administración de IIS<br/>Servidor web<br/>Características HTTP comunes<br/>Documento predeterminado</li> </ul>                                                                                                    | e instalar Cancelar     e instalar Cancelar     e instalar Cancelar     e instalares     SERVIDOR DE DES     LuigiServer erísticas en el servidor seleccionado, haga caso necesario eles (como herramientas de administración nstalar estas características opciones, haga                                                                                                    |
| iltimo, clicamo<br>istente para agregar roles y<br>onfirmar selecco<br>untes de comenzar<br>ipo de instalación<br>elección de servidor<br>toles de servidor<br>características<br>tol de servidor web (IIS)<br>Servicios de rol<br>confirmación<br>resultados                                | <ul> <li>s la casilla de Reinicio automático.</li> <li>características</li> <li>ciones de instalación</li> <li>Para instalar los siguientes roles, servicios de rol o caracte en Instalar.</li> <li>✓ Reiniciar automáticamente el servidor de destino en En esta página se pueden mostrar características opciona porque se seleccionaron automáticamente. Si no desea in en Anterior para desactivar las casillas.</li> <li>Servidor web (IIS)<br/>Herramientas de administración<br/>Consola de administración de IIS<br/>Servidor web</li> <li>Características HTTP comunes<br/>Documento predeterminado<br/>Examen de directorios</li> </ul>                                                                                                    | cancelar     cancelar     cancelar |
| <b>áltimo, clicamo</b><br><b>istente para agregar roles y</b><br><b>confirmar selecco</b><br>Antes de comenzar<br>"ipo de instalación<br>selección de servidor<br>Roles de servidor<br>Características<br>Rol de servidor web (IIS)<br>Servicios de rol<br><b>Confirmación</b><br>Resultados | <ul> <li>s la casilla de Reinicio automático.</li> <li>características</li> <li>ciones de instalación</li> <li>Para instalar los siguientes roles, servicios de rol o caracte en Instalar.</li> <li>✓ Reiniciar automáticamente el servidor de destino en En esta página se pueden mostrar características opciona porque se seleccionaron automáticamente. Si no desea in en Anterior para desactivar las casillas.</li> <li>Servidor web (IIS)<br/>Herramientas de administración<br/>Consola de administración de IIS<br/>Servidor web</li> <li>Características HTTP comunes<br/>Documento predeterminado<br/>Examen de directorios<br/>Errores HTTP</li> </ul>                                                                                                    | caso necesario                                                                                                    |
| iltimo, clicamo<br>istente para agregar roles y<br>confirmar selecco<br>antes de comenzar<br>lipo de instalación<br>selección de servidor<br>toles de servidor<br>características<br>tol de servidor web (IIS)<br>Servicios de rol<br>confirmación<br>tesultados                             | <ul> <li>s la casilla de Reinicio automático.</li> <li>características</li> <li>cones de instalación</li> <li>Para instalar los siguientes roles, servicios de rol o caracte en Instalar.</li> <li>☑ Reiniciar automáticamente el servidor de destino en En esta página se pueden mostrar características opciona porque se seleccionaron automáticamente. Si no desea ir en Anterior para desactivar las casillas.</li> <li>Servidor web (IIS)<br/>Herramientas de administración<br/>Consola de administración de IIS<br/>Servidor web</li> <li>Características HTTP comunes<br/>Documento predeterminado<br/>Examen de directorios<br/>Errores HTTP<br/>Contenido estático</li> </ul>                                                                                    | e instalamos     e instalamos                                                                                                    |
| iltimo, clicamo<br>istente para agregar roles y<br>onfirmar selecco<br>untes de comenzar<br>ipo de instalación<br>elección de servidor<br>coles de servidor<br>características<br>tol de servidor web (IIS)<br>Servicios de rol<br>confirmación<br>resultados                                | s la casilla de Reinicio automático.<br>características<br>ciones de instalación<br>Para instalar los siguientes roles, servicios de rol o caracte<br>en Instalar.<br>✓ Reiniciar automáticamente el servidor de destino en<br>En esta página se pueden mostrar características opciona<br>porque se seleccionaron automáticamente. Si no desea in<br>en Anterior para desactivar las casillas.<br>Servidor web (IIS)<br>Herramientas de administración<br>Consola de administración de IIS<br>Servidor web<br>Características HTTP comunes<br>Documento predeterminado<br>Examen de directorios<br>Errores HTTP<br>Contenido estático<br>Estado y diagnóstico<br>Registro HTTP                                                                                             | e instalar Cancelar     e instalar     cancelar     cancelar     servidor seleccionado, haga     caso necesario     les (como herramientas de administración     nstalar estas características opciones, haga                                                                                                    |
| Itimo, clicamo<br>stente para agregar roles y<br>infirmar selecco<br>ntes de comenzar<br>po de instalación<br>elección de servidor<br>oles de servidor<br>aracterísticas<br>ol de servidor web (IIS)<br>Servicios de rol<br>onfirmación<br>esultados                                         | s la casilla de Reinicio automático.<br>características<br>ciones de instalación<br>Para instalar los siguientes roles, servicios de rol o caracte<br>en Instalar.<br>Reiniciar automáticamente el servidor de destino en<br>En esta página se pueden mostrar características opciona<br>porque se seleccionaron automáticamente. Si no desea in<br>en Anterior para desactivar las casillas.<br>Servidor web (IIS)<br>Herramientas de administración<br>Consola de administración de IIS<br>Servidor web<br>Características HTTP comunes<br>Documento predeterminado<br>Examen de directorios<br>Errores HTTP<br>Contenido estático<br>Estado y diagnóstico<br>Registro HTTP<br>Exportar opciones de configuración<br>Especifique una ruta de acceso de origen alternativa | caso necesario     les (como herramientas de administración     stalar estas características opciones, haga                                                                                                    |

8.

Vamos a **comprobar** que la instalación se completo correctamente. Para ello accedemos al **navegador en el propio servidor** y navegamos a **http://localhost**/

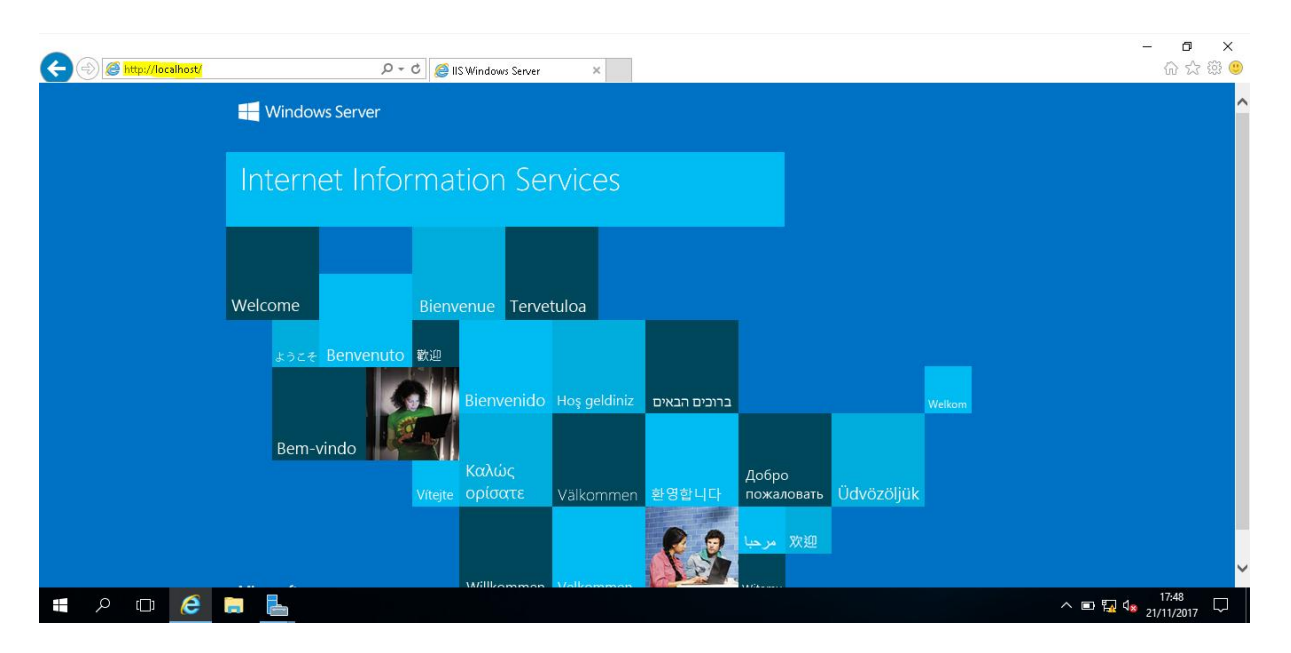

Como podemos observar, se nos muestra la página establecida por defecto por IIS, ya que aun no hemos importado ninguna propia.

#### 3. Configurar una web propia

Una vez tenemos **instalado y operativo** el rol IIS, vamos a **importar un página** de nuestra cosecha. Para ello:

- 1. Navegamos a las **herramientas de IIS** en : Administrador del servidor → Herramientas → Administrador de Internet Information Services (IIS)
- 2. Una vez dentro, **seleccionamos nuestro servidor** y accedemos a "**Ver Sitios**", en el panel derecho

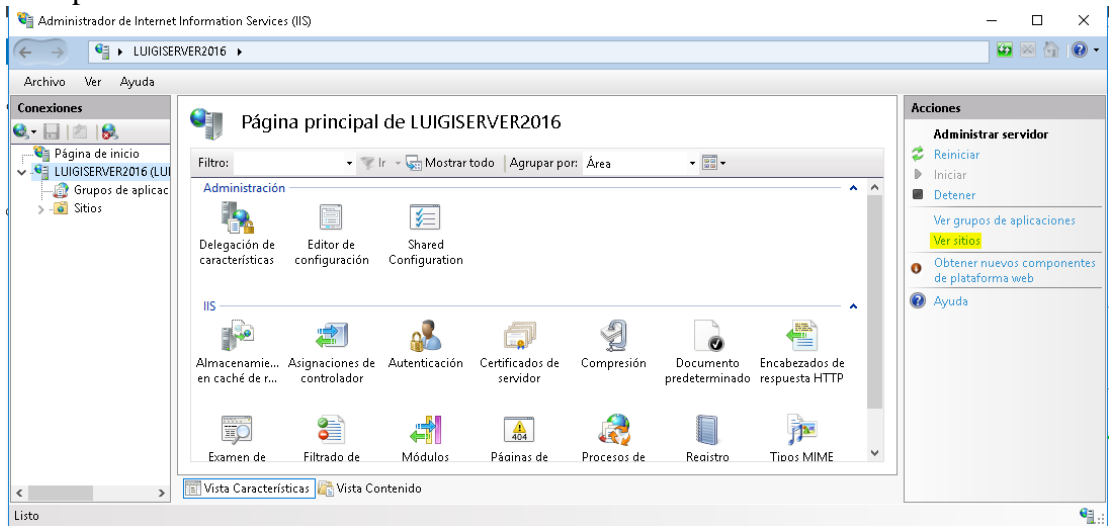

3. Clic derecho sobre "**Default Web Site**"  $\rightarrow$  **Configuración básica...** 

| 💐 Administrador de Internet li                                           | nformation Services (IIS) |     |                                                                                                    | 0                  |                        | - 🗆 ×                                                                                                    |
|--------------------------------------------------------------------------|---------------------------|-----|----------------------------------------------------------------------------------------------------|--------------------|------------------------|----------------------------------------------------------------------------------------------------|
|                                                                          | /ER2016 + Sitios +        |     |                                                                                                    |                    |                        | 😰 🗵 🟠 😥                                                                                                    |
| Archivo Ver Ayuda                                                        |                           |     |                                                                                                    |                    |                        |                                                                                                    |
| Conexiones                                                               | Cition                    |     |                                                                                                    |                    |                        | Acciones                                                                                                    |
| देन 🔒 🖄 😽                                                                | Sitios                    |     |                                                                                                    |                    |                        | 💣 Agregar sitio web                                                                                                    |
| <sup>®</sup> ¶ Página de inicio<br>✓ - <sup>®</sup> LUIGISERVER2016 (LUI | Filtro:                   |     |                                                                                                    |                    |                        | Establecer valores<br>predeterminados de sitios                                                                                                    |
| - 👔 Grupos de aplicac                                                    | Nombre                    | ld. | Estado                                                                                                    | Enlace             | Ruta de acceso         | web                                                                                                    |
| > a Sitios                                                               | Default Web Site          |     | Agregar sitio web<br>Establecer valores predetermin<br>Enlaces<br>Configuración básica<br>Explorar<br>Editar permisos<br>Quitar | ados de sítios web | %SystemDrive%\inetpub\ | Modificar situo<br>Enlaces<br>Sconfiguración básica<br>Explorar<br>Editar permisos<br>Quitar<br>Cambiar nombre<br>Ver aplicaciones<br>Ver directorios virtuales |
|                                                                          |                           |     | Ver aplicaciones<br>Ver directorios virtuales<br>Administrar sitio web                                                          | •                  | >                      | Administrar sitio web<br>Reiniciar<br>Iniciar<br>Detener                                                                                                    |
| c >                                                                      | in vista Caracteristicas  | •   | Ayuda                                                                                                    |                    |                        | Examinar sitio web                                                                                                    |

4. En el apartado **Ruta de acceso física** → Escribimos/Seleccionamos el directorio donde se encuentre en nuevo sitio

| Modificar sitio                                            |                        | ? ×         |
|------------------------------------------------------------|------------------------|-------------|
| Nombre del sitio:                                          | Grupo de aplicaciones: |             |
| Default Web Site                                           | DefaultAppPool         | Seleccionar |
| Ruta de acceso física:<br>C:\Users\Administrador.WIN-8D8H! | 59NFLRL\Desktop\Sa     |             |
| Autenticación de paso a través                             |                        |             |
| Conectar como Probar con                                   | nfiguración            |             |
|                                                            | Aceptar                | Cancelar    |
|                                                            |                        |             |

5. Por defecto, Windows Server 2016 bloque el acceso al directorio, por tanto, debemos conceder permisos de lectura para los clientes que quieran acceder a la página. Para ello, clic derecho sobre "Default Web Site" → Editar permisos... → Seguridad → Editar

| 📕 Propiedades: S                                            | anduzelai_Fa                             | ns                 |               | >            |
|-------------------------------------------------------------|------------------------------------------|--------------------|---------------|--------------|
| General Compartir                                           | Seguridad                                | Version            | es anteriores | Personalizar |
| Nombre de objeto:                                           | C:\Users\                                | Administra         | ador.WIN-8D   | 8H59NFLRL\   |
| Nombres de grupo                                            | s o usuarios:                            |                    |               |              |
| SYSTEM                                                      |                                          |                    |               |              |
| 👗 LuigiDHCP (L                                              | UIGISERVER                               | 2016\Lu            | igiDHCP)      |              |
| Magazina Administrado                                       | es (LUIGISEF                             | IVER201            | 6\Administra  | dores)       |
|                                                             |                                          |                    |               |              |
| Para cambiar los p                                          | ermisos, haga                            | clic en E          | ditar.        | Editar       |
|                                                             |                                          |                    |               |              |
| Permisos de SYST                                            | EM                                       |                    | Permitir      | Denegar      |
| Control total                                               |                                          |                    | $\checkmark$  | ^            |
| Modificar                                                   |                                          |                    | $\checkmark$  |              |
| Lectura y ejecu                                             | ción                                     |                    | $\checkmark$  |              |
| Mostrar el conte                                            | nido de la ca                            | peta               | $\checkmark$  |              |
| Lectura                                                     |                                          |                    | $\checkmark$  |              |
| Escritura                                                   |                                          |                    | $\checkmark$  | ~            |
| Para especificar p<br>configuraciones a<br>en Opciones avan | ermisos espec<br>vanzadas, hag<br>zadas. | iales o<br>ga clic | Opciones      | s avanzadas  |
|                                                             |                                          |                    |               |              |
|                                                             | Acepta                                   | 1                  | Cancelar      | Aplicar      |

6. Seleccionamos Agregar y introducimos el usuario *Todos* Seleccionar Usuarios o Grupos ×

| Usuarios, Grupos, o Entidades de seguridad integrad.                 | as Tipos de objeto               |
|----------------------------------------------------------------------|----------------------------------|
| Desde esta ubicación:                                                |                                  |
| LUIGISERVER2016                                                      | Ubicaciones                      |
|                                                                      |                                  |
| Escriba los nombres de objeto que desea seleccionar                  | (ejemplos):                      |
| <u>E</u> scriba los nombres de objeto que desea seleccionar<br>TODOS | (ejemplos): Comprobar nombres    |
| Escriba los nombres de objeto que desea seleccionar<br>TODOS         | (ejemplos):<br>Comprobar nombres |
| <u>E</u> scriba los nombres de objeto que desea seleccionar<br>TODOS | (ejemplos):<br>Comprobar nombres |

7. Aceptamos y aplicamos los permisos de lectura

| 📙 Permisos de Sanduzelai_Fans                                                                                                    |                                   | ×         |
|----------------------------------------------------------------------------------------------------|-----------------------------------|-----------|
| Seguridad                                                                                                    |                                   |           |
| Nombre de objeto: C:\Users\Adm                                                                                                    | ninistrador.WIN-80                | 8H59NFLRL |
| Nombres de grupos o usuarios:                                                                                                    |                                   |           |
| Image: Stystem         LuigiDHCP (LUIGISERVER20"         Administradores (LUIGISERVE         Administradores (LUIGISERVE         Todos    | 16\LuigiDHCP)<br>R2016\Administra | adores)   |
|                                                                                                    | Agregar                           | Quitar    |
| Permisos de Todos<br>Moarricar<br>Lectura y ejecución<br>Mostrar el contenido de la carpet<br>Lectura<br>Escritura<br>Permisos especiales | Permitir                          |           |
| Accelar                                                                                                    |                                   |           |

- 8. Aplicamos y aceptamos
- 9. Por último **reiniciamos** el servicio desde el panel derecho

| 🎕 Administrador de Internet le                     | nformation Services (IIS)                  |                   |                      |                       |                           | – 🗆 ×                                                                                                    |
|----------------------------------------------------|--------------------------------------------|-------------------|----------------------|-----------------------|---------------------------|----------------------------------------------------------------------------------------------------|
| ← → ■ LUIGISER                                     | (ER2016 + Sitios +                         |                   |                      |                       |                           | 🐷 🖂 🔂 😡 -                                                                                                    |
| Archivo Ver Ayuda                                  |                                            |                   |                      |                       |                           |                                                                                                    |
| Conexiones                                         | Citizen                                    |                   |                      |                       |                           | Acciones                                                                                                    |
| Q.• 🔒 🖄 😣                                          | Sitios                                     |                   |                      |                       |                           | 💣 Agregar sitio web                                                                                                    |
| Página de inicio<br>V · · · · LUIGISERVER2016 (LUI | Filtro:                                    | • 🕫 Ir            | - 🕢 Mostrar todo 🛛 A | gruparpon Sin agrupar | •                         | Establecer valores<br>predeterminados de sitios                                                                                                    |
| ① Grupos de aplicac                                | Nombre                                     | ld.               | Estado               | Enlace                | Ruta de acceso            | web                                                                                                    |
| Stips<br>Store<br>Default Web Si                   | <table-cell> Default Web Site</table-cell> | 1 Iniciado (http) |                      | *(90 (http)           | C//Users/Administration/# | Modificar sitio<br>Enlacer<br>Configuración básica<br>Estàar permissos<br>Quitar<br>Cambiar nombre<br>Ver aplicaciones<br>Ver directorios virtuales |
| د »                                                | <                                          | Vista Corr        | terido               |                       | 3                         | Administrar sitio web                                                                                                    |

26 de noviembre de 2017

10. Comprobamos que funciona correctamente. Accedemos nuevamente a **localhost** desde el **navegador** 

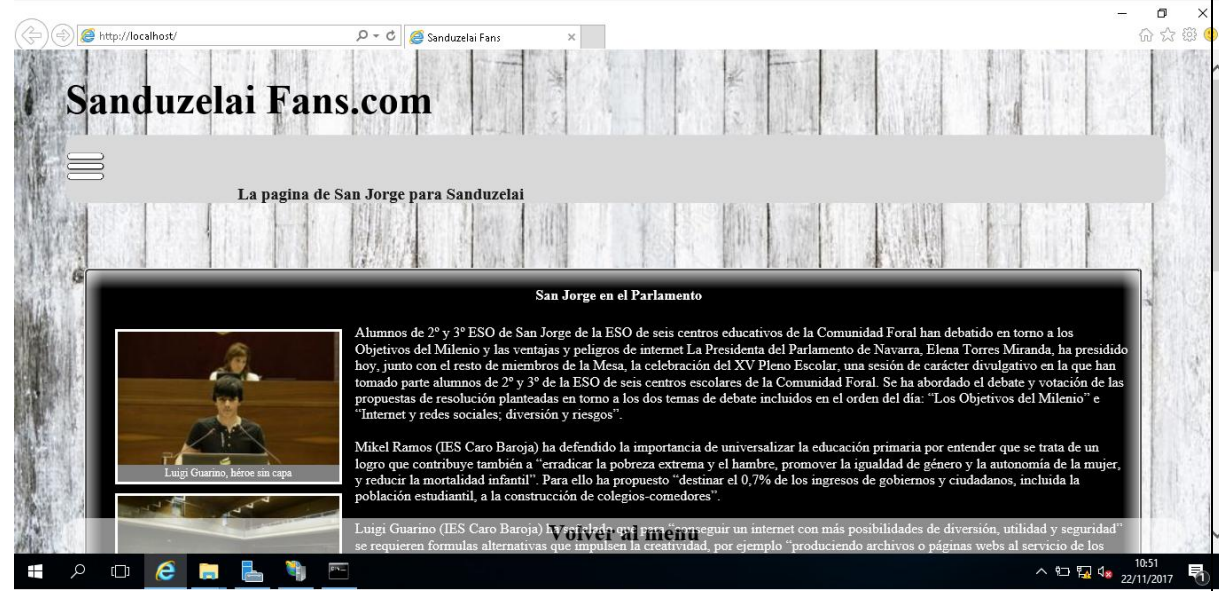

En añadido, vamos a **integrar el dominio www.luigi.com en el DNS**, para que responda a esta nueva página web. Si no tenéis mucha idea de cómo hacerlo, os recomiendo leeros mi entrada sobre <u>DNS en Windows Server</u>

| Host nuevo                                                               | $\times$ |
|--------------------------------------------------------------------------|----------|
| Nombre (si se deja en blanco, se usa el nombre del dominio<br>primario): |          |
| www                                                                      |          |
| Nombre de dominio completo (FQDN):                                       |          |
| www.luigi.com.                                                           |          |
| Dirección IP:                                                            |          |
| 172.16.0.1                                                               |          |
| Crear registro del puntero ( PTR) asociado                               |          |
|                                                                          |          |
|                                                                          |          |
|                                                                          |          |
| Agregar host Cancelar                                                    | r        |

Además de añadirlo al DNS, vamos a configurar IIS para que esta página web **responda** al nombre de **www.luigi.com.** Para ello, accedemos nuevamente a **Sitios** en IIS  $\rightarrow$  Clic Derecho sobre "Default Web Site"  $\rightarrow$  Modificar enlaces...  $\rightarrow$  Seleccionamos el único enlace HTTP que existe  $\rightarrow$  Modificar

| Enlaces de   | e sitios       |              |                   |                | ?                                          | × |
|--------------|----------------|--------------|-------------------|----------------|--------------------------------------------|---|
| Tipo<br>http | Nombre de host | Puerto<br>80 | Dirección IP<br>* | Información de | Agregar<br>Modificar<br>Quitar<br>Examinar |   |
|              |                |              |                   |                | Cerrar                                     |   |

#### Rellenamos los parámetros:

| Modificar enlace de siti | 0                             |         | ?        | × |
|--------------------------|-------------------------------|---------|----------|---|
| Tipo:<br>http ∨          | Dirección IP:<br>172.16.0.1   | Puerto: |          |   |
| Nombre de host:          |                               |         |          |   |
| www.luigi.com            |                               |         |          |   |
| Ejemplo: www.contos      | o.com o marketing.contoso.com |         |          |   |
|                          |                               | Aceptar | Cancelar | , |

De esta manera, nuestra página principal responderá al nombre **www.luigi.com** en la IP **172.16.0.1**. **Reiniciamos el servicio** y **comprobamos** desde nuestro cliente **Windows 7**.

Comprobamos que se encuentre en la **red**:

| Adaptador de Ethernet Conexión de área local:                                                           |
|----------------------------------------------------------------------------------------------------|
| Sufijo DNS específico para la conexión :<br>Descripción Adaptador de escritorio Intel(R)<br>PRO/1000 MI |
| Dirección física                                                                                        |
| Configuración automática habilitada : sí                                                                |
| Vinculo: direccion IPv6 local : fe80::e5af:4480:c5d6:a9d7%11(Preferido)                                 |
| Dirección IPv4                                                                                          |
| Puerta de enlace predeterminada :                                                                       |
| Servidores DNS                                                                                          |
| NetBIUS Sobre ICF/IF                                                                                    |
| Adaptador de túnel isatap.{160DF26E-85F7-4BC9-ADEE-ABD30C823A68}:                                       |
| Estado de los medios                                                                                    |
| Descripción                                                                                             |
| DHCP habilitado                                                                                         |
| Configuración automática habilitada : sí                                                                |

Comprobamos que el **DNS** funciona correctamente y resuelve el dominio creado:

| C:\Users\Luigi>nslookup<br>Servidor predeterminado:<br>Address: 172.16.0.1 | UnKnown |
|----------------------------------------------------------------------------|---------|
| > <mark>www.luigi.com</mark><br>Servidor: UnKnown<br>Address: 172.16.0.1   |         |
| Nombre: www.luigi.com<br>Address: 172.16.0.1                               |         |
| > <b>_</b>                                                                 |         |

Desde el **navegador** intentamos acceder a la web:

| C () www.luig.com       Sanduzelai Fans.com                                                                                                    | * :<br>7001 - |
|----------------------------------------------------------------------------------------------------|---------------|
| Sanduzelai Fans.com                                                                                                    | 7822 -        |
|                                                                                                    | ti t          |
| La pagina de San Jorge para Sanduzelai                                                                                                    |               |
| San Jorge en el Parlamento                                                                                                    | 193           |
| Alumnos de 2° y 3° ESO de San Jorge de la ESO de seis centros educativos de la Comunidad Foral han debatido en torno a los Objetivos del Milenio y las ventajas y peligros de internet La Presidenta del Parlamento de Navarra, Elena Torres Miranda, ha presidido non do parte al unnos de 2° y 3° ESO de San Jorge de la ESO de seis centros ecolarse de la Comunidad Foral han debatido en torno a los Objetivos del Milenio y las ventajas y peligros de internet La Presidenta del Parlamento de Navarra, Elena Torres Miranda, ha presidido non al ocor el resto de miembros de la Mesa, la celebración del XV Pleno Escolar, una sesión de carácter divulgativo en la que han fondo parte alumnos de 2° y 3° de la ESO de seis centros escolares de la Comunidad Foral. Se ha bordado el debate y votación de las propuestas de resolución planteadas en torno a los dos temas de debate incluidos en el orden del día: "Los Objetivos del Milenio" e "Internet y redes sociales, diversión y la de la ESO de seis centros escolares de la Comunidad Foral. Se ha bordado el debate y votación de las propuestas de resolución planteadas en torno a los dos temas de debate incluidos en el orden del día: "Los Objetivos del Milenio" e "Internet y redes sociales, diversión y la viencion". Mikel Ramos (ESC caro Baroja) ha defendido la importancia de universalizar la educación primaria por entender que se trata de un jorque contribuye también a "erradicar la pobreza extrema y el hambre, promover la igualdad de género y la autonomía de la mujer, y reducir la mortalidad infanti". Para ello ha propuese conderes". |               |
| Lugg Guarnio (LIS Caro Baroja) ha UDAB) (11 JHCHU egur un internet con más posibilidades de diversión, utilidad y seguridad<br>se remieren formulas alternativas que immuleen la creatividad por ejemplo "uroduciendo archivor o nómese unde al servicio de los                                                                                                    | 47            |

#### 4. Protocolo HTTPS

2.

Ya tenemos nuestra web en línea. Ahora nos toca asegurarla. Ya sabemos que para cifrar la conexión, usamos el protocolo HTTP sobre SSL, es decir, HTTPS.

#### Por tanto, debemos generar el certificado SSL en primer lugar:

1. Accedemos a Certificados del servidor

|                                                                                                    |                                                                                                    |                                                                                                    |                                                                                                  |                                                                               |                                                        |                              | Accioner                                                                                                    |
|----------------------------------------------------------------------------------------------------|----------------------------------------------------------------------------------------------------|----------------------------------------------------------------------------------------------------|--------------------------------------------------------------------------------------------------|-------------------------------------------------------------------------------|--------------------------------------------------------|------------------------------|----------------------------------------------------------------------------------------------------|
| 2                                                                                                    | 🌒 Página prii                                                                                            | ncipal de LUIGISER                                                                                                    | VER2016                                                                                          |                                                                               |                                                        |                              | Abrir característica                                                                                                    |
| io                                                                                                    | Filtro:                                                                                                  | 🔹 🐨 ir 🕞 🕞 Mostraritor                                                                                                    | to Agrupar por: Área                                                                             |                                                                               |                                                        |                              | Administrar servidor                                                                                                    |
| 016 (LUIGIS<br>aplicacion                                                                                                    | Administración<br>Delegación de<br>características<br>Configu                                            | r de Shared<br>aración Configuration                                                                                                    |                                                                                                  |                                                                               |                                                        | *                            | <ul> <li>Reiniciar</li> <li>Iniciar</li> <li>Detener</li> <li>Ver grupos de aplicacio</li> <li>Ver sitios</li> </ul>                                                                                                    |
|                                                                                                    | IIS<br>Almacenamie Asignac<br>en caché de r contro                                                       | iones de Autenticación C                                                                                                    | Certificados de<br>servidor                                                                      | Documento<br>predeterminado respuesta HTTP                                    | Examen de<br>directorios solicitu                      | o de Módulos<br>Ides         | Obtener nuevos compr<br>de platsforma web     Ayuda                                                                                                    |
| >                                                                                                    | 📧 Vista Características 🎼                                                                                | Vista Contenido                                                                                                    |                                                                                                  |                                                                               |                                                        |                              |                                                                                                    |
| o 🤇                                                                                                    | nos <b>Crea</b>                                                                                          | r certific                                                                                                    | ado autofi                                                                                       | rmado en                                                                      | el panel d                                             | erecho                       | ^ 始 ᡚ 4 11:50<br>▲ 22/11/2017                                                                                                    |
| ionat<br>de Internet Ir<br>> LUIGISER                                                                                                    | formation Services (IIS)<br>VER2016                                                                      | r certific                                                                                                    | ado autofi                                                                                       | i <b>rmado</b> en                                                             | el panel d                                             | erecho                       | へ 短 覧 d <u>11:50</u><br>22/11/2017<br>- プ                                                                                                    |
| ionat<br>de Internet In<br>> LUIGISER<br>Ayuda                                                                                                    | formation Services (IIS)<br>VER2016                                                                      | r certifica                                                                                                    | ado autofi                                                                                       | rmado en                                                                      | el panel d                                             | erecho                       | ~ ₩2 ₩2 4 22/11/2017                                                                                                    |
| ionat<br>de Internet In<br>> LUIGISER<br>Ayuda                                                                                                    | formation Services (IIS)<br>VER2016 •                                                                    | r certifica                                                                                                    | ado autofi                                                                                       | rmado en                                                                      | el panel d                                             | erecho                       | ヘ 知 振 4 22/11/2017<br>- □<br>Acciones                                                                                                    |
| ionat<br>Ayuda                                                                                                    | formation Services (IIS)<br>VER2016 •                                                                    | r certifica                                                                                                    | ado autofi                                                                                       | i <b>rmado</b> en i                                                           | el panel d                                             | erecho                       |                                                                                                    |
| ionau<br>Ayuda                                                                                                    | formation Services (IIS)<br>VER2016 •<br>Certificado<br>Utilice esta característica                      | r certific:                                                                                                    | ado autofi<br>etificados que el servidor web                                                     | rmado en                                                                      | el panel d                                             | erecho                       | A See The Action of the Action of the Ac     |
| Contact     Contact     C | formation Services (IIS)<br>VERZOIG •<br>Certificade<br>Utilice esta característica<br>Filtro:           | r certific:<br>para solicitar y administrar ce<br>r ~ m comotive mostrar to<br>para solicitar y administrar ce<br>mostrar to<br>para solicitar y administrar ce<br>to Mostrar to | ado autofi<br>erificados que el servidor web<br>ido Agrupar por: Sin agrup                       | rmado en<br>upuede usar con sitios web configurad<br>ar                       | el panel d                                             | erecho                       | A See The 22/11/2017 - □ Acciones Importar Crear una solicitud e certificado Completar solicitud e certificado                                                                                                    |
| io<br>of culloss<br>aplicacion                                                                                                    | formation Services (IIS)<br>VER2016 •<br>Certificado<br>Utilice esta característica<br>Filtro:<br>Nombre | os de servidor<br>para solicitar y administrar ce<br>e re in - Mostrar to<br>Emitido para                                                                                        | <b>ado autofi</b><br>artificados que el servidor web<br>do Agrupar por: Sin agrup<br>Emitido por | rmado en<br>puede usar con sitios web configurso<br>ar -<br>Fecha de opiració | el panel d<br>los para SSL.<br>in Hash del certificado | erecho<br>Almacén de certifi | A D D d 11:50     22/11/2017      A 22/11/2017      Acciones     Importar     Competer solicitud     certificado     Competer solicitud     certificado     Crear certificado     Habilitar el reenlas     Habilitar el reenlas                                                                                                    |
| io<br>oris culiais<br>aplicacioni                                                                                                    | formation Services (IIS)<br>VER2016 •<br>Certificadu<br>Utilice esta característica<br>Filtro:<br>Nombre | So de servidor<br>para solicitar y administrar ce                                                                                                    | ado autofi<br>etificados que el servidor web<br>ido Agrupar por: Sin agrup<br>Emitido por        | armado en a                                                                   | el panel d                                             | erecho<br>Almacén de certifi | A COMESTICATION AND A CONTRACT AND A CONTRACT AND A |

3. Especificamos un nombre identificativo para el certificado y seleccionamos **Hospedaje de sitios web:** 

| Crear certificado autofirmado                                                                                                    | ?       | × |
|----------------------------------------------------------------------------------------------------|---------|---|
| Especificar nombre descriptivo                                                                                                    |         |   |
| Especifique un nombre de archivo para la solicitud de certificado. Esta información se puede enviar a una<br>entidad de certificación para que la firme: |         |   |
| Especifique un nombre descriptivo para el certificado:                                                                                                   |         |   |
| CertificadoLuigi                                                                                                    |         |   |
| Hospedaje de sitios web 🗸                                                                                                    |         |   |
|                                                                                                    |         |   |
|                                                                                                    |         |   |
|                                                                                                    |         |   |
|                                                                                                    |         |   |
|                                                                                                    |         |   |
| Aceptar                                                                                                    | Cancela | r |

Como podéis imaginar, este certificado **no será identificado** por los navegadores como un **certificado seguro**, ya que, lo hemos generado nosotros mismos y no una **identidad certificadora**.

Una vez hayamos generado el certificado, vamos a generar la nueva página HTTPS:

- 1.
- Nos ubicamos sobre la configuración para el sitio "Default Web Site" → Modificar enlaces... → Agregar... → Importamos la nueva configuración
- 2. Dónde Certificado SSL, seleccionamos el certificado recién creado

| Agregar enlace de sitio |                             |        |             | ?        | × |
|-------------------------|-----------------------------|--------|-------------|----------|---|
| Tipo:<br>https          | Dirección IP:<br>172.16.0.1 |        | Puerto:     | ]        |   |
| Nombre de host:         |                             |        |             |          |   |
| www.luigi.com           |                             |        |             |          |   |
| 🗌 Requerir indicació    | n del nombre de servidor    |        |             |          |   |
| Certificado SSL:        |                             |        |             |          |   |
| CertificadoLuigi        |                             | $\sim$ | Seleccionar | Ver      |   |
|                         |                             |        |             |          |   |
|                         |                             |        | Aceptar     | Cancelar |   |

#### 26 de noviembre de 2017

3. Comprobamos la nueva configuración

| E | nlaces de             | sitios                                           |                     |                                          |                |  | ?                                           | × |
|---|-----------------------|--------------------------------------------------|---------------------|------------------------------------------|----------------|--|---------------------------------------------|---|
|   | Tipo<br>http<br>https | Nombre de host<br>www.luigi.com<br>www.luigi.com | Puerto<br>80<br>443 | Dirección IP<br>172.16.0.1<br>172.16.0.1 | Información de |  | Agregar<br>Modificar.<br>Quitar<br>Examinar |   |
|   |                       |                                                  |                     |                                          |                |  | Cerrar                                      |   |

4. Reiniciamos el servicio y desde la maquina cliente navegamos a https://www.luigi.com

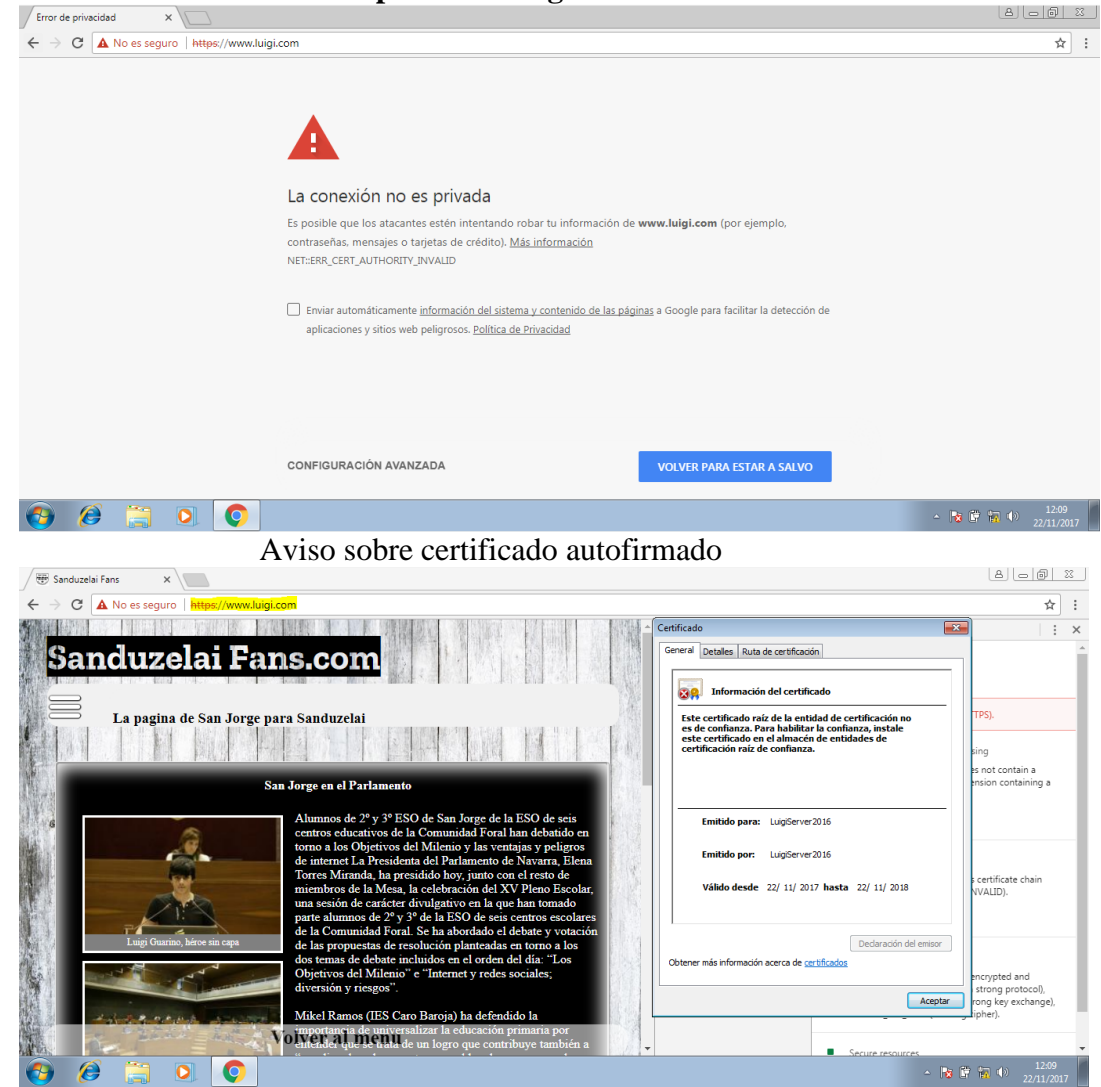

Accedemos a la web segura

#### 5. Virtual Host

Una vez tenemos nuestra **página web segura** y **no segura** totalmente operativo, vamos a añadir al servidor **dos nuevas páginas web**, que responderán a **diferentes dominios**:

- gobierno.luigi.com
- restaurante.luigi.com

Para ello:

1. Accedemos a Administración de Internet Information Services  $\rightarrow$  Sitios  $\rightarrow$  Agregar sitio web...

| 🍓 Administrador de Internet In                                                                                                    | formation Services (IIS)                                                                                                    |          |                           |                                    |                                                                                            |              |  | - 0   | ×      |
|----------------------------------------------------------------------------------------------------|----------------------------------------------------------------------------------------------------|----------|---------------------------|------------------------------------|--------------------------------------------------------------------------------------------|--------------|--|-------|--------|
|                                                                                                    | VER2016 > Sitios >                                                                                                    |          |                           |                                    |                                                                                            |              |  | 😐 🖂 ( |        |
| Archivo Ver Ayuda                                                                                                    |                                                                                                    |          |                           |                                    |                                                                                            |              |  |       |        |
| Conexiones                                                                                                    | Sitios       Filtro:       • The sequence of the sequence of the |          |                           |                                    |                                                                                            |              |  |       | sitios |
| Grupos de aplicacion<br>Grupos de aplicacion<br>Grupos de aplicacion | Nombre ^<br>Defsult Web Site<br>Usta Características                                                                                                    | Id.<br>1 | Estado<br>Inicisdo (http) | Enlace<br>www.luigi.com on 172.164 | Ruta de acceso       0.1:80 (       CAUsers/Administrador       determinados de sitios web | r.WIN-808459 |  | web   |        |
| Listo                                                                                                    |                                                                                                    |          |                           |                                    |                                                                                            |              |  |       | •      |

| Servidor Web IIS en Windows Server 2016                                                                                                    | 26 de noviembre de 2017 |
|----------------------------------------------------------------------------------------------------|-------------------------|
| 2. Configuramos los parámetros requeridos<br>Agregar sitio web                                                                                                    | ? ×                     |
| Nombre del sitio:       Grupo de aplicaciones:         Gobierno       DefaultAppPool         Directorio de contenido          Ruta de acceso física:          C:\Users\Administrador.WIN-8D8H59NFLRL\Desktop\Gc          Autenticación de paso a través          Conectar como       Probar configuración | Seleccionar             |
| Enlace<br>Tipo: Dirección IP: Puerto:<br>https 172.16.0.1 443<br>Nombre de host:<br>gobierno.luigi.com<br>Requerir indicación del nombre de servidor                                                                                                    |                         |
| Certificado SSL:<br>CertificadoLuigi ✓ Seleccionar                                                                                                    | Ver                     |
| Aceptar                                                                                                    | Cancelar                |

- 3. Dónde:
  - Nombre del sitio: nombre identificativo para el nuevo sitio
  - Grupo de aplicaciones: seleccionamos DefaultAppPool
  - **Ruta de acceso física**: dirección donde se halla el directorio principal del sitio
  - **Enlace**: seleccionamos el tipo de conexión requerida HTTP/HTTPS, en nuestro caso, hemos seleccionado protocolo seguro.
    - **Requerir indicación del nombre del servidor**, así evitaremos que puedan acceder a la web a través de @ip
    - **Certificado SSL**: seleccionamos nuestro certificado autofirmado (o cualquier otro tipo)

26 de noviembre de 2017

- 4. Una vez creado, cambiamos los permisos del directorio para que sean accesibles por los clientes:
  - 1. Clic Derecho sobre el nuevo sitio  $\rightarrow$  Editar permisos...

| 🎕 Administrador de Internet Ir            | nformation Services (IIS) |             |                  |                                                                 |                                        |                                       | - 1                                            | ×         |
|-------------------------------------------|---------------------------|-------------|------------------|-----------------------------------------------------------------|----------------------------------------|---------------------------------------|------------------------------------------------|-----------|
| ← → 100 LUIGISER                          | VER2016 + Sitios +        |             |                  |                                                                 |                                        |                                       | <b>2</b>                                       | 🔄 🔞 -     |
| Archivo Ver Ayuda                         |                           |             |                  |                                                                 |                                        |                                       |                                                |           |
| Conexiones                                |                           |             |                  |                                                                 |                                        |                                       | Acciones                                       |           |
| Q 🔒 🖄 😡                                   | Juos                      |             |                  |                                                                 |                                        |                                       | 💣 Agregar sitio web.                           | <u>^</u>  |
| Página de inicio LUIGISERVER2016 (LUIGIS) | Filtro:                   | - 🐨 lr      | - 🥁 Mostrar todo | o 🛛 Agrupar por: Sin agrupar 🔹                                  |                                        |                                       | Establecer valores<br>predeterminados o        | le sitios |
| 🗐 Grupos de aplicacion                    | Nombre                    | ld.         | Estado           |                                                                 | Enlace                                 | Ruta de acceso                        | web                                            |           |
| ✓ - Sitios                                | 😌 Default Web Site        | 1           | Iniciado (http)  |                                                                 | www.luigi.com on 172.16.0.1:80 (http)  | ww C:\Users\Administrador.WIN-8D8     | Modificar sitio                                |           |
| S 😜 Gobierno                              | 🧐 Gobierno                | 2           | Desconocido:ELia | dentificador de objeto no representa un ob<br>Agregar sitio web | aobierno luiai com on 172.16.0.1:443 ( | https) C:\Users\Administrador.WIN-8D8 | Configuración bás                              | i:a       |
|                                           |                           |             |                  | Establecer valores predeterminados de si                        | tios web                               |                                       | A Explorar                                     |           |
|                                           |                           |             |                  | Enlaces                                                         |                                        |                                       | Editar permisos                                |           |
|                                           |                           |             |                  | Configuración básica                                            |                                        |                                       | 🗙 Quitar                                       |           |
|                                           |                           |             | 2                | Explorar                                                        |                                        |                                       | Cambiar nombre                                 |           |
|                                           |                           |             | 1                | Editar permisos                                                 |                                        |                                       | Ver aplicaciones                               | a lac     |
|                                           |                           |             | >                | 🕻 Quitar                                                        |                                        |                                       | ver directorios viro                           |           |
|                                           |                           |             |                  | Cambiar nombre                                                  |                                        |                                       | Administrar sitio web                          | 0         |
|                                           |                           |             |                  | Ver aplicaciones                                                |                                        |                                       | <ul> <li>Reiniciar</li> <li>Iniciar</li> </ul> |           |
|                                           |                           |             |                  | Ver directorios virtuales                                       |                                        |                                       | Detener                                        |           |
|                                           |                           |             |                  | Administrar sitio web                                           | •                                      |                                       | Examinar sitio we                              | E C       |
|                                           |                           |             | 6                | Ayuda                                                           |                                        |                                       | Examinar<br>gobierno luigi con                 | on        |
|                                           |                           |             |                  |                                                                 |                                        |                                       | 172.16.0.1:443 (http                           | )<br>((   |
|                                           | <                         |             |                  |                                                                 |                                        | >                                     | Configuración ava                              | rzada     |
|                                           | ferrore .                 |             |                  |                                                                 |                                        |                                       | Configurar                                     |           |
| < >>                                      | Vista Caracteristica      | s Mista Con | tenido           |                                                                 |                                        |                                       | Límites                                        | ¥         |
| Listo                                     |                           |             |                  |                                                                 |                                        |                                       |                                                | •         |

#### 2. Pestaña Seguridad $\rightarrow$ Editar $\rightarrow$ Agregar

| ar por: Sin a  | 📜 Pr | opiedades: Gobierno SJ 🛛 🕹 🗙                                    |          |                   |       |
|----------------|------|-----------------------------------------------------------------|----------|-------------------|-------|
|                | Gen  | 📙 Permisos de Gobierno SJ                                       | $\times$ | de acceso         |       |
| or de objeto r | Nc   | Seleccionar Usuarios o Grupos                                   |          | ;                 | × N-8 |
|                | Nc   | Seleccionar este tipo de objeto:                                |          |                   |       |
|                | 8    | Usuarios, Grupos, o Entidades de seguridad integradas           |          | Tipos de objeto   |       |
|                |      | Desde esta ubicación:                                           |          |                   |       |
|                | 8    | LUIGISERVER2016                                                 |          | Ubicaciones       |       |
|                | Pa   | Escriba los nombres de objeto que desea seleccionar (ejemplos): |          |                   |       |
|                | 10   | Todos                                                           |          | Comprobar nombres | :     |
|                | Pe   |                                                                 |          |                   |       |
|                |      |                                                                 |          |                   |       |
|                |      | Opciones avanzadas                                              | Acept    | ar Cancelar       |       |
|                |      |                                                                 |          |                   |       |

#### 26 de noviembre de 2017

#### Servidor Web IIS en Windows Server 2016

#### 3. Marcamos las casillas de lectura

|          | Ger            | Permisos de Gobierno SJ                                                                                                    |                                                     | ×           | de acceso   |
|----------|----------------|----------------------------------------------------------------------------------------------------|-----------------------------------------------------|-------------|-------------|
| obieto r | No             | Seguridad                                                                                                    |                                                     |             | sers\Admini |
| Jojeco I | No<br>S<br>Pa  | Nombre de objeto: C:\Users\Admir<br>Nombres de grupos o usuarios:<br>SYSTEM<br>LuigiDHCP (LUIGISERVER2016<br>Administradores (LUIGISERVER<br>Todos | nistrador.WIN-8D<br>S\LuigiDHCP)<br>2016\Administra | o8H59NFLRL\ |             |
|          | Pe             |                                                                                                    | Agregat                                             | Quiter      |             |
|          |                | Permisos de Todos<br>Control total<br>Modificar<br>Lectura y ejecución                                                                             | Permitir                                            | Denegar     |             |
|          | Pa<br>co<br>en | Mostrar el contenido de la carpeta<br>Lectura                                                                                                    | $\nabla$                                            |             |             |

#### 4. Aplicar y Aceptar

#### Añadimos el nuevo sitio al servidor DNS y reiniciamos el servicio

| ost (A)                                                                                                    |                                                                                                    |                                                      |                                                                                                    |                                                                         |                                                                                                    |                                                                                      |                                                                                                    |
|----------------------------------------------------------------------------------------------------|----------------------------------------------------------------------------------------------------|------------------------------------------------------|----------------------------------------------------------------------------------------------------|-------------------------------------------------------------------------|----------------------------------------------------------------------------------------------------|--------------------------------------------------------------------------------------|----------------------------------------------------------------------------------------------------|
| Host (si se deja                                                                                                    | en blanco, se us                                                                                                    | sa el nomb                                           | ore del dominio prima                                                                                                  | rio):                                                                   |                                                                                                    |                                                                                      |                                                                                                    |
| gobierno                                                                                                    |                                                                                                    |                                                      |                                                                                                    |                                                                         |                                                                                                    |                                                                                      |                                                                                                    |
| Nombre de domi                                                                                                    | inio completo (F(                                                                                                    | DDN):                                                |                                                                                                    |                                                                         |                                                                                                    |                                                                                      |                                                                                                    |
| gobierno.luigi.a                                                                                                    | com                                                                                                    |                                                      |                                                                                                    |                                                                         |                                                                                                    |                                                                                      |                                                                                                    |
| Dirección IP:                                                                                                    |                                                                                                    |                                                      |                                                                                                    |                                                                         |                                                                                                    |                                                                                      |                                                                                                    |
| 172.16.0.1                                                                                                    |                                                                                                    |                                                      |                                                                                                    |                                                                         |                                                                                                    |                                                                                      |                                                                                                    |
| Actualizar re                                                                                                    | gistro del punter                                                                                                    | '0 ( PTR) -                                          | asociado                                                                                                    |                                                                         |                                                                                                    |                                                                                      |                                                                                                    |
|                                                                                                    |                                                                                                    | Aceptar                                              | Cancelar                                                                                                    | Aplicar                                                                 |                                                                                                    |                                                                                      |                                                                                                    |
| Por u                                                                                                    | último, in                                                                                                    | Aceptar<br>N <b>ician</b>                            | Cancelar<br>nos el nuevo                                                                                               | Aplicar<br>o sitio                                                      |                                                                                                    |                                                                                      | - 0                                                                                                    |
| Por 1<br>ministrador de Internet Ir<br>S @ LUIGISEF                                                                                                    | Último, in<br>Information Services (IIS)<br>RVER2016 → Sitios →                                                                    | Aceptar<br>I <b>ician</b>                            | Cancelar<br>nos el nuevo                                                                                               | Aplicar<br>Disitio                                                      |                                                                                                    |                                                                                      | - 0<br>1 2 2 1                                                                                                    |
| Por I<br>Iministrador de Internet In<br>ivo Ver Ayuda                                                                                                    | Último, in<br>Information Services (IIS)<br>RVER2016 , Sitios ,                                                                    | Aceptar<br>N <b>ician</b>                            | Cancelar<br>nos el nuevo                                                                                               | Aplicar<br>O sitio                                                      |                                                                                                    |                                                                                      | - C<br>III III III III<br>III III III III III I                                                                                                    |
| Por u<br>Iministrador de Internet Ir<br>Son Ver Ayuda<br>Xiones                                                                                                    | último, in<br>Information Services (IIS)<br>RVER2016 > Sitios >                                                                    | Aceptar<br>Nician                                    | Cancelar<br>nos el nuevo                                                                                               | Aplicar<br>O sitio                                                      |                                                                                                    |                                                                                      | – 🗗<br>😨 🕺 🟠<br>Acciones<br>@ Acreas sitio web                                                                                                    |
| Por t<br>ministrador de Internet I<br>v LUIGISER<br>ivo Ver Ayuda<br>xiones<br>gina de inicio<br>unescense agrega de luide                                                                                                    | último, in<br>Information Services (IIS)<br>RVER2016 > Sitios ><br>Filtro:                                                         | Aceptar<br>Nician                                    | Cancelar<br>nos el nuevo                                                                                               | Aplicar<br>• sitio                                                      |                                                                                                    |                                                                                      | - C<br>Acciones<br>Caregar sitio web<br>Establecer valores<br>pordeterminados de sitio                                                                                                    |
| Por ti<br>Iministrador de Internet I<br>Internet I<br>Internet I<br>Internet I<br>Internet<br>Internet | último, in<br>Information Services (IIS)<br>RVER2016 > Sitios ><br>Filtro:<br>Nombre                                               | Aceptar<br>Nician                                    | Cancelar<br>nos el nuevo                                                                                               | Aplicar<br>• Sitio                                                      | Enlace                                                                                                 | Ruta de acceso                                                                       | - C<br>Acciones<br>C Agregar sitio web<br>Establecer valores<br>predeterminados de sitio<br>web                                                                                                    |
| Port 1<br>ministrador de Internet I<br>i  LUIGISER<br>ivo Ver Ayuda<br>iones<br>gina de inicio<br>IGISERVER2016 (LUIGIS<br>Grupos de aplicacion<br>Sitios<br>Default Web Site                                                                                                    | último, in<br>Information Services (IIS)<br>RVER2016 > Sitios ><br>Sitios<br>Filtro:<br>Nombre<br>Cofault Web Site                 | Aceptar<br>iician                                    | Cancelar<br>nos el nuevo<br>Mostrar todo Agrupar p<br>Estado<br>Iniciado (http)<br>Decrementarial (da utilizada da     | Aplicar<br>) Sitio                                                      | Enlace<br>www.luigi.com on 172.16.0.1:90 (http://www<br>cabiana.com on 172.16.0.1:20 (http://www       | Ruta de acceso<br>C:\Ueer\Administrador.\VIN-808                                     | Acciones     Aregar sitio web     Brableer valores     producer valores     producer sitio     Modificar sitio     Enlaces                                                                                                    |
| Port I<br>ministrador de Internet I                                                                                                    | Último, in<br>Information Services (IIS)<br>RVER2016 > Sitios ><br>Filtro:<br>Nombre<br>Ocfault Web Site<br>Gobierno               | Aceptar<br>Lician                                    | Cancelar<br>nos el nuevo<br>Mostrar todo Agrupar p<br>Estado<br>Iniciado (http)<br>Desconocido:El identificador d      | Aplicar<br>) Sitio<br>or. Sin agrupar<br>• objeto no representa un ob   | Enlace<br>www.luigi.com on 172.16.0.1:80 (http:);www.<br>gobierno.luigi.com on 172.16.0.1:443 (http:)  | Ruta de acceso<br>Cr.\Users\Administrador.WIN-808<br>Cr.\Users\Administrador.WIN-808 | Acciones<br>Acciones<br>Accones<br>produterminados de sitio<br>web<br>Modificar sitio<br>Enlates<br>Enlaces<br>Configuración básica                                                                                                    |
| Por u<br>ninistrador de Internet I                                                                                                    | Último, in<br>Information Services (IIS)<br>RVER2016 > Sitios ><br>Sitios<br>Filtro:<br>Nombre<br>Ocfault Web Site<br>Gobierno     | Aceptar<br>Lician<br>Id.<br>1<br>2                   | Cancelar<br>nos el nuevo                                                                                               | Aplicar<br>) Sitio<br>or: Sin agrupar<br>e abjeto no representa un ob   | Enlace<br>www.luigi.com on 172.16.0.1:90 (http:);ww<br>gobierno.luigi.com on 172.16.0.1:443 (http:)    | Ruta de acceso<br>CnUsers\Administrador.WIN-808<br>C1\Users\Administrador.WIN-808    | Acciones     Accones     Arcgar sitio web Establecer valores     predeterminados de sitio     web     Modificar sitio     Enlaces     Configuración básica     Explorar     Filtre permisso                                                                                                    |
| Por u<br>ministrador de Internet I<br>v Urus Ayudo<br>iones<br>2 0<br>2 0<br>50/557VER2016 (LUIGISS<br>6/00/504 (LUIGISS<br>6/00/504 (LUIGISS<br>6                                                                                                    | Último, in<br>Information Services (IIS)<br>RVER2016 ) Sitios )<br>Sitios<br>Filtro:<br>Nombre<br>Ocfault Web Site<br>Gobierno     | Aceptar<br>iician<br>• • • • • •<br>•<br>•<br>•<br>• | Cancelar<br>nos el nuevo<br>- Compostrar todo Agrupar p<br>Estado<br>Iniciado (http)<br>Desconocido:El identificador d | Aplicar<br>) Sitio<br>Off. Sin agrupar<br>e objeto no representa un ob  | Enlsce<br>www.luigi.com on 172.16.0.1:80 (http:);ww<br>gobierno.luigi.com on 172.16.0.1:443 (http:)    | Ruta de acceso<br>Ci\Users\Administrador.WIN-808<br>Ci\Users\Administrador.WIN-808   | Acciones<br>Acciones<br>Agregar sitio web<br>Establecer valores<br>predeterminados de siti<br>web<br>Modificar sitio<br>Entlaces<br>Configuración básica<br>Esplorar<br>Editar permisos<br>Cuitar                                                                                                    |
| Por 1<br>ministrador de Internet I                                                                                                    | último, in<br>Information Services (IIS)<br>RVER2016 > Sitios ><br>Sitios<br>Filtro:<br>Nombre<br>@ Default Web Site<br>@ Gobierno | Aceptar<br>iician<br>· v v r<br>Id.<br>1<br>2        | Cancelar<br>nos el nuevo<br>Mostrar todo Agrupar p<br>Estado<br>Iniciado (http)<br>Desconocido:El identificador d      | Aplicar<br>) Sitio<br>or: Sin agrupar<br>e objeto no representa un ob   | Enlace<br>www.luigi.com on 172.16.0.1:80 (http:).<br>gobierno.luigi.com on 172.16.0.1:443 (http:)      | Ruta de acceso<br>C:Wsers/Administrador.WIN-808<br>C:Wsers/Administrador.WIN-808     | Acciones<br>Acciones<br>Acciones<br>Acciones<br>Stablecervalores<br>predeterminados de situ<br>web<br>Modificar sitio<br>Enlaces<br>Establecervalores<br>predeterminados de situ<br>web<br>Configuración básica<br>Establecervalores<br>Configuración básica<br>Establecervalores<br>Configuración básica<br>Establecervalores<br>Configuración básica<br>Establecervalores<br>Configuración básica                                                                                                    |
| Por L<br>ministrador de Internet In                                                                                                    | último, in<br>Information Services (IIS)<br>RVER2016 > Sitios ><br>Filtro:<br>Nombre<br>@ Default Web Site<br>@ Gobierno           | Aceptar<br>iician<br>                                | Cancelar<br>nos el nuevo<br>Mostrar todo Agrupar p<br>Estado<br>Iniciado (http)<br>Desconocido:El identificador d      | Aplicar<br>) Sitio<br>or. Sin agrupar<br>e objeto no representa un ob   | Enlace<br>www.luigi.com on 172.16.0.1:80 (http:).www<br>gobierno.luigi.com on 172.16.0.1:443 (http:)   | Ruta de acceso<br>Cc.UsersVAdministrador.WIN-808<br>Cc.UsersVAdministrador.WIN-808   |                                                                                                    |
| Por 1<br>ministrador de Internet In                                                                                                    | último, in<br>Information Services (IIS)<br>RVER2016 > Sitios ><br>Filtro:<br>Nombre<br>@ Default Web Site<br>@ Gobierno           | Aceptar<br>iician<br>                                | Cancelar<br>nos el nuevo<br>Mostrar todo Agrupar p<br>Estado<br>Iniciado (http)<br>Desconocido:El identificador d      | Aplicar<br>) Sitio<br>or: Sin agrupar •<br>e objeto no representa un ot | Enisce<br>www.luigi.com on 172.16.0.1:80 (http:)/www.<br>gobierno.luigi.com on 172.16.0.1:443 (http:)  | Ruta de acceso<br>Cr.Users/Administrador.WIN-808<br>Cr.Users/Administrador.WIN-808   | Acciones<br>Acciones<br>Acciones<br>Acciones<br>Fablicer valores<br>predeterminados de sibi<br>web<br>Modificar sitio<br>Enlaces<br>Modificar sitio<br>Enlaces<br>Configuración básica<br>Configuración básica<br>Configuración básica<br>Configuración básica<br>Configuración básica<br>Autor directorio surtuales<br>Ver aplicaciones<br>Ver directorios virtuales                                                                                                    |
| Por u<br>ministrador de Internet I<br>w > LUIGISER<br>mino Ver Ayuda<br>xiones<br>2 2 2 2 2 2 2 2 2 2 2 2 2 2 2 2 2 2 2                                                                                                     | último, in<br>Information Services (IIS)<br>RVER2016 > Sitios ><br>Filtro:<br>Nombre<br>Ocfault Web Site<br>Gobierno               | Aceptar<br>iician                                    | Cancelar<br>nos el nuevo<br>Mostrar todo Agrupar p<br>Estado<br>Hinciado (Hpp)<br>Desconocido:El identificador d       | Aplicar<br>) Sitio<br>or: Sin agrupar •<br>e objeto no representa un ob | Enlace<br>www.luigi.com on 172.16.0.1:90 (http:);www.<br>gobierno.luigi.com on 172.16.0.1:443 (http:)  | Ruta de acceso<br>C:\Users\Administrador.WIN-808<br>C:\Users\Administrador.WIN-808   | Acciones<br>Accones<br>Accones<br>Accones<br>Accones<br>Agregar sitio web<br>Establecer valores<br>predeterminados de sitio<br>web<br>Modificar sitio<br>Enlaces<br>Configuración básica<br>Configuración básica<br>Combiar nombre<br>Ver aplicaciones<br>Ver directorios virtuales<br>Administrar sitio web.                                                                                                    |
| Por u<br>ministrador de Internet I                                                                                                    | último, in<br>Information Services (IIS)<br>RVER2016 > Sitios ><br>Filtro:<br>Nombre<br>Ocfault Web Site<br>Cobierno               | Aceptar<br>iician                                    | Cancelar<br>nos el nuevo<br>Mostrartodo Agrupar p<br>Estado<br>Inicido (http)<br>Desconocido:El identificador d        | Aplicar<br>) Sitio<br>or: Sin agrupar<br>• objeto no representa un ob   | Enlace<br>www.luigi.com on 172.16.0.1:80 (http://www.<br>gobierno.luigi.com on 172.16.0.1:443 (http:// | Ruta de acceso<br>C:\Users\Administrador.WIN-808<br>C:\Users\Administrador.WIN-808   | Acciones     Acrogar sitio web     Etablecer valores     predeterminados de sitic     web     Modificar sitio     Enlares     Configuración básica     Configuración básica     Combiar nombre     ditar permisor     Quitar     Gambiar nombre     Ver aplicaciones     Ver directorios virtuales     Administrar sitio web     Ceniciar                                                                                                    |
| Por 1<br>dministrador de Internet I<br>vor e Ayuda<br>xiones<br>gina de inicio<br>Jusicistrive Radio (Luliois)<br>Grupos de aplicacione<br>Stitos<br>O Default Web Site<br>O Sobierno                                                                                                    | Último, in<br>Information Services (IIS)<br>RVER2016 > Sitios ><br>Fitro:<br>Nombre<br>© Orfault Web Site<br>© Gobierno            | Aceptar<br>iician                                    | Cancelar<br>nos el nuevo                                                                                               | Aplicar<br>) Sitio<br>or: Sin agrupar •<br>e objeto no representa un ob | Enlace<br>www.luigi.com on 172.16.0.1:90 (http://www<br>gobierno.luigi.com on 172.16.0.1:443 (http:/   | Ruta de acceso<br>CAUsers/Administra dor.WIN-808<br>CAUsers/Administra dor.WIN-808   | Context      Context      Context      Context      Context      Context      Configuración básica     Configuración básica     Configuración básica     Configuración básica     Context      Context      Conte                                                                                                    |
| Por 1<br>Iministrador de Internet II<br>ivo Ver Ayuda<br>Xiones<br>igina de inicio<br>Indistriverzento fi (Uliofis<br>Grupos de splicacione<br>Sticos<br>Gobierno                                                                                                    | último, in<br>Information Services (IIS)<br>RVER2016 > Sitios ><br>Filtro:<br>Nombre<br>© Orfault Web Site<br>© Gobierno           | Aceptar<br>iician<br>                                | Cancelar<br>nos el nuevo<br>Mostrar todo Agrupar p<br>Estado<br>Iniciado (http)<br>Derconocido:El identificador d      | Aplicar<br>) Sitio<br>or: Sin agrupar •<br>e objeto no representa un ot | Enlace<br>www.luigi.com on 172.16.0.1:80 (http://ww<br>gobierno.luigi.com on 172.16.0.1:443 (http:/    | Ruta de acceso<br>CAUSers/Administrador.WIN-808<br>CAUSers/Administrador.WIN-808     | Acciones     Agregar sitio web Establicer valores     predeterminados de sitio     web     Modificar sitio     Enalecar     Configuración básica     Cuntar     Cambiar nombre     Ver aplicaciones     Ver directorios virtuales     Administrar sitio web     Reiniciar     Inistar     Detener     Examinar sitio web     Examinar sitio web     Examinar                                                                                                    |
| Por 1<br>ministrador de Internet In<br>© LUIGISER<br>ivo Ver Ayudo<br>xiones<br>© Control Control<br>Grupos de aplicacion<br>Stitos<br>© Default Web Ste<br>© Gobierno                                                                                                    | último, in<br>Information Services (IIS)<br>RVER2016  Sitios Filtro: Nombre Crisuit Web Site Gobierno                              | Aceptar<br>iician<br>                                | Cancelar<br>nos el nuevo<br>- Mostrar todo Agrupar p<br>Estado<br>Iniciado (http)<br>Desconocido:El identificador d    | Aplicar ) Sitio  or: Sin agrupar  e objeto no representa un ob          | Enlace<br>www.luigi.com on 172.16.0.1:80 (http:).www<br>gobierno.luigi.com on 172.16.0.1:443 (http:)   | Ruta de acceso<br>C:\Users\Administrador.WIN-808<br>C:\Users\Administrador.WIN-808   | Acciones<br>Acciones<br>Accion |

Reiniciamos el servicio HTTP y comprobamos desde nuestra maquina cliente Windows:

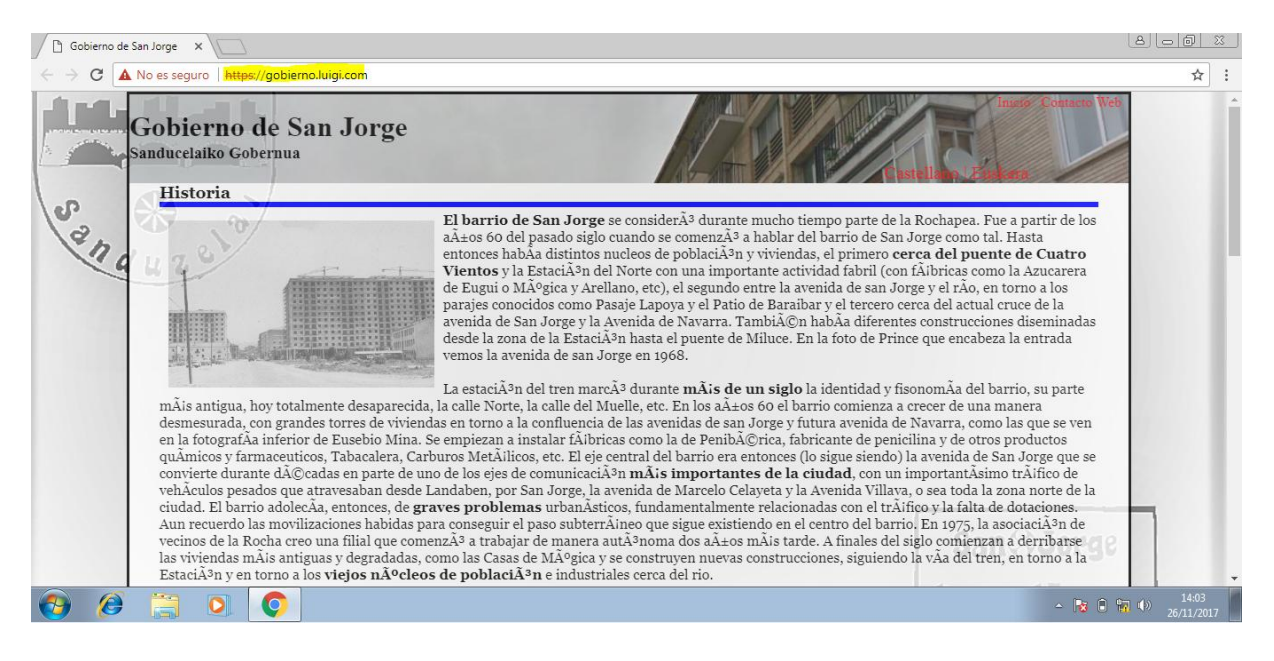

**Realizamos el mismo proceso** para el otro sitio (restaurante.luigi.com) y **comprobamos**:

| 🗋 Restaurante Sanduzelai 🗙 🚺                                                             |                           | 8.6.1                                  |
|------------------------------------------------------------------------------------------|---------------------------|----------------------------------------|
| ← → C ▲ No es seguro   https://restaurante.luigi.c                                       | om                        | ☆ :                                    |
|                                                                                          | El sanjorgiano hambriento |                                        |
| I. Entrantes<br>II. Primeros platos<br>III. Segundos platos<br>IV. Postres<br>V. Bebidas |                           |                                        |
| Entrantes<br>X. Cherize a la sidza                                                       |                           |                                        |
| × ChampiA±iones                                                                          |                           | TO A                                   |
| X Tortilla de bacalao<br>X Administ deuns                                                | Volver al arritra         |                                        |
| 🚱 🙆 🚞 🖸 💽                                                                                |                           | - <b>№ ● № ● №</b> 14:06<br>26/11/2017 |

#### 6. Autenticación

Bueno, ya tenemos listas nuestros **tres sitios web**. Ahora, vamos a añadir el proceso de autenticación para las dos últimas páginas añadidas. De este modo, permitiremos únicamente la entrada al sitio web a los **usuarios autentificados y permitidos por nosotros.** 

Vamos a ello:

 Lo primero de todo, será añadir un usuario nuevo al Active Directory. De este modo, podremos emplear la Autenticación básica para logearnos en el sitio. Por ejemplo, vamos a crear el usuario *chef*, con el que nos logearemos en la web Restaurante

| Cuenta<br>Organización<br>Miembro de<br>Configuración de contraseña<br>Perfil<br>Directiva<br>Silo | Iniciales del segundo no<br>Apellidos:<br>Nombre compl:<br>Inicio de sesión UPN de<br>Inicio de sesión VPN de<br>Inicio de sesión SamAcco<br>Contraseña:<br>Contraseña:<br>Contraseña:<br>Contraseña:<br>Contraseña:<br>Contraseña:<br>Deresen:<br>Deresen:<br>Horas de inicio de | Line<br>k chef<br>uschef<br>uschef<br>ustinigi<br>v.** chef<br>ustinigi<br>v.** chef<br>bluigi.com<br>chef<br>inigi<br>ustinigi<br>v.** chef<br>inigi<br>v.** chef<br>inigi<br>v.** chef<br>inigi<br>v.** chef<br>inigi<br>v.** chef<br>inigi<br>v.** chef<br>inigi<br>inigi | Coche Capital     Oriona     Opciones de contraseña:     Opciones de contraseña en el siguiente in     Otrasopiones de contraseña     Microsoft Passport o la tarjeta inteligente son necesa     Otras opciones de contraseña     Opciones de cifrado:     Otras opciones: | scio de sesión<br>rios para realizar<br>V<br>Users<br>Nuevo<br>Eliminar<br>Mover<br>Propiedad<br>Users<br>Nuevo<br>Eliminar | es clave<br>htro grupo<br>is |
|----------------------------------------------------------------------------------------------------|----------------------------------------------------------------------------------------------------|----------------------------------------------------------------------------------------------------|----------------------------------------------------------------------------------------------------|----------------------------------------------------------------------------------------------------|------------------------------|
|                                                                                                    | Organización                                                                                                    |                                                                                                    |                                                                                                    | ? (x) (A) Propiedade                                                                                                    | 5                            |
|                                                                                                    | Nb para mostrar:<br>Oficina:<br>Correo electr.:                                                                                                    | chef                                                                                                    | Puesto:<br>Departamento:<br>Compañía:                                                                                                    |                                                                                                    |                              |

2. Una vez creado el usuario, navegamos a Administración de Internet Information Services → Sitios → Restaurante → Configuración básica

| 🖏 Administrador de Internet Information Services (IIS)                                      | – 🗆 ×                                                |
|---------------------------------------------------------------------------------------------|------------------------------------------------------|
| ← → LUIGISERVER2016 → Sitios → restaurante →                                                | 🔯 🖂 🟠 🔞 🗸                                            |
| Archivo Ver Ayuda                                                                           |                                                      |
| Conexiones                                                                                  | Alertas                                              |
| 🔍 - 🔄 🖄 🚽 Vagina principal de restaurante                                                   | 🛕 No se ha creado ningún sitio                       |
| 📲 Página de inicio Filtro: • 🐨 Ir - 🥁 Mostrartodo   Agrupar por: Área • 📰 -                 | SSL predeterminado. Para<br>admitir exploradores sin |
| CUIGISERVER2016 (LU     Administración     Administración     Administración                | capacidades SNI, se                                  |
| V - 🙆 Sitios                                                                                | SSL.                                                 |
| > O Default Web S Editor do                                                                 | Acciones                                             |
| > + restaurante configuración                                                               | Sexplorar                                            |
|                                                                                             | Editar permisos                                      |
| A                                                                                           | Modificar sitio                                      |
|                                                                                             | Enlaces                                              |
| Almacenamie Asignaciones de Autenticación Compresión Configuración Documento Encabezados de | Configuración básica                                 |
| en caché de r controlador de SSL predeterminado respuesta HTTP                              | Ver aplicaciones                                     |
|                                                                                             | ver unectorios vincuales                             |
|                                                                                             | Administrar sitio web 🕜                              |
| Examen de Filtrado de Módulos Pácinas de Recistro Tipos MIME 🌱                              | <ul> <li>Reiniciar</li> <li>Iniciar</li> </ul>       |
| 🖌 🔤 Vista Características 📓 Vista Contenido                                                 | Detener                                              |
| Listo                                                                                       | ¢1.:                                                 |

#### 3. Co ect

| iviodificar sitio                                                                                                    |                     |                                                                                                    |                                                                                                    | 2                                              | $\sim$                                                                                                    |                                                                                                    |
|----------------------------------------------------------------------------------------------------|---------------------|----------------------------------------------------------------------------------------------------|----------------------------------------------------------------------------------------------------|------------------------------------------------|----------------------------------------------------------------------------------------------------|----------------------------------------------------------------------------------------------------|
|                                                                                                    |                     |                                                                                                    |                                                                                                    | f                                              | ^                                                                                                    |                                                                                                    |
| Nombre del sitic                                                                                                    | );                  | Grupo de aplica                                                                                               | aciones:                                                                                                    |                                                |                                                                                                    |                                                                                                    |
| restaurante                                                                                                    |                     | DefaultAppPoo                                                                                                 | bl                                                                                                    | Seleccior                                      | ar                                                                                                    |                                                                                                    |
|                                                                                                    |                     |                                                                                                    |                                                                                                    |                                                |                                                                                                    |                                                                                                    |
| Ruta de acceso f                                                                                                    | ísica:              |                                                                                                    |                                                                                                    |                                                |                                                                                                    |                                                                                                    |
| C:\Users\Admin                                                                                                    | Istrador.WIIN-8D8H  | 109NFLKL\Desktop                                                                                              | p\Ke                                                                                                    |                                                |                                                                                                    |                                                                                                    |
| Autenticación di                                                                                                    | e paso a traves     |                                                                                                    |                                                                                                    |                                                |                                                                                                    |                                                                                                    |
| Conectar come                                                                                                    | o Probar co         | nfiguración                                                                                                   |                                                                                                    |                                                |                                                                                                    |                                                                                                    |
|                                                                                                    |                     |                                                                                                    |                                                                                                    |                                                |                                                                                                    |                                                                                                    |
|                                                                                                    |                     |                                                                                                    | Aceptar                                                                                                    | Cancel                                         | ar                                                                                                    |                                                                                                    |
| Introducimos                                                                                                    | el <b>usuario</b> y | la <b>contrase</b>                                                                                            | ña                                                                                                    |                                                |                                                                                                    |                                                                                                    |
| Establecer cr                                                                                                    | redenciales         |                                                                                                    | ?                                                                                                    | $\times$                                       |                                                                                                    |                                                                                                    |
|                                                                                                    |                     |                                                                                                    |                                                                                                    |                                                |                                                                                                    |                                                                                                    |
| Nombre d                                                                                                    | e usuario:          |                                                                                                    |                                                                                                    |                                                |                                                                                                    |                                                                                                    |
| chef                                                                                                    |                     |                                                                                                    |                                                                                                    |                                                |                                                                                                    |                                                                                                    |
|                                                                                                    |                     |                                                                                                    |                                                                                                    |                                                |                                                                                                    |                                                                                                    |
| Contraseña                                                                                                    | a:                  |                                                                                                    |                                                                                                    |                                                |                                                                                                    |                                                                                                    |
|                                                                                                    |                     |                                                                                                    |                                                                                                    |                                                |                                                                                                    |                                                                                                    |
|                                                                                                    |                     |                                                                                                    |                                                                                                    |                                                |                                                                                                    |                                                                                                    |
| Confirmar                                                                                                    | contraseña:         |                                                                                                    |                                                                                                    |                                                |                                                                                                    |                                                                                                    |
| Confirmar                                                                                                    | contraseña:         |                                                                                                    |                                                                                                    |                                                |                                                                                                    |                                                                                                    |
| Confirmar                                                                                                    | contraseña:         |                                                                                                    |                                                                                                    |                                                |                                                                                                    |                                                                                                    |
| Confirmar                                                                                                    | contraseña:<br>     |                                                                                                    |                                                                                                    |                                                |                                                                                                    |                                                                                                    |
| Confirmar                                                                                                    | contraseña:         | Scentar                                                                                                    | Cancela                                                                                                    |                                                |                                                                                                    |                                                                                                    |
| Confirmar                                                                                                    | contraseña:         | Aceptar                                                                                                    | Cancela                                                                                                    | r                                              |                                                                                                    |                                                                                                    |
| Confirmar<br>••••••••<br>Acceptamos y                                                                                                    | contraseña:         | Aceptar<br>Autenticac                                                                                         | Cancela                                                                                                    | r                                              |                                                                                                    | - 0                                                                                                    |
| Confirmar<br>••••••••••••••••••••••••••••••••••••                                                                                                    | contraseña:         | Aceptar<br>Autenticac                                                                                         | Cancela<br>ión                                                                                               | r                                              |                                                                                                    |                                                                                                    |
| Confirmar<br>••••••••••<br>Acceptamos y<br>Administrador de Interne<br>Confirmation de Interne<br>Confirmation de Interne<br>Confirmation de Interne<br>Confirmation de Interne<br>Confirmation de Interne<br>Confirmation de Interne<br>Confirmation de Interne<br>Confirmation de Interne<br>Confirmation de Interne<br>Confirmation de Interne<br>Confirmation de Interne<br>Confirmation de Interne                                                                                                    | contraseña:         | Aceptar<br>Autenticac                                                                                         | Cancela<br>ión                                                                                               | r                                              |                                                                                                    |                                                                                                    |
| Confirmar<br>Confirmar<br>Acceptamos y<br>Administrador de Interne<br>Conexiones<br>Conexiones<br>Conexiones<br>Conexiones<br>Conexiones<br>Conexiones                                                                                                    | contraseña:         | Aceptar<br>Autenticac                                                                                         | Cancela<br>ión                                                                                               | r                                              |                                                                                                    | - Cciones                                                                                                    |
| Confirmar<br>Acceptamos y<br>Administrador de Interne<br>Conexiones<br>Conexiones<br>Con | contraseña:         | Aceptar<br>Autenticac<br>aurante ><br>ncipal de restaura                                                      | Cancela<br>ión                                                                                               | r<br>                                          |                                                                                                    | − □ Mathematical Structure Acciones Mathematical Structure Mathematical Structure Mathe                                                                                                    |
| Confirmar<br>Acceptamos y<br>Administrador de Interne<br>Conexiones<br>Página de inicio<br>Página de inicio<br>Página de inicio<br>Grupos de aplicac<br>Grupos de aplicac                                                                                                    | contraseña:         | Aceptar<br>Autenticac<br>aurante ><br>ncipal de restaura<br>• 🐨 Ir - 🐨 Mostrarto                              | Cancela<br>ión<br>Inte                                                                                       | r<br>                                          |                                                                                                    | Acciones<br>Editar permisos<br>Modificar sitio<br>Enlaces                                                                                                    |
| Confirmar<br>Confirmar<br>Administrador de Interne<br>Administrador de Interne<br>Conexiones<br>Conexiones<br>Cone   | contraseña:         | Aceptar<br>Autenticac<br>aurante ><br>ncipal de restaura<br>• 🐨 Ir - 🐨 Mostrar to                             | Cancela<br>ión<br>inte                                                                                       | r<br>                                          |                                                                                                    | Acciones<br>Schorar<br>Editar permisos<br>Modificar sitio<br>Enlaces<br>Configuración básica                                                                                                    |
| Confirmar<br>Confirmar<br>Acceptamos y<br>Administrador de Interne<br>Conexiones<br>Conexiones<br>Cone | contraseña:         | Aceptar<br>Autenticac<br>aurante ><br>ncipal de restaura                                                      | Cancela<br>ión<br>Inte                                                                                       | •                                              |                                                                                                    | →       Acciones         ▲       Explorar         Editar permisos       Modificar sitio         Enlaces       ©         Configuración básica       Ver aplicaciones         Ver aplicaciones       ver adirectorios virtuales                                                                                                    |
| Confirmar<br>Confirmar<br>Acceptamos y<br>Administrador de Interne<br>Conexiones<br>Archivo Ver Ayuda<br>Conexiones<br>Conexiones<br>Conexione   | contraseña:         | Aceptar<br>Autenticac<br>aurante ><br>ncipal de restaura<br>~ 🐨 Ir - 📾 Mostrar to                             | Cancela<br>ión<br>inte                                                                                       | r<br>• • • • •                                 |                                                                                                    | →       Acciones         Modificar sitio         Enlaces         Configuración básica         Ver aplicaciones         Ver directorios virtuales         Administrar sitio web                                                                                                    |
| Confirmar<br>Administrador de Interne<br>Administrador de Interne<br>Conexiones<br>Página de inicio<br>Página de inicio<br>Página de inicio<br>Página de inicio<br>Grupos de aplicac<br>Serveros<br>Conexiones<br>Conexiones         | contraseña:         | Aceptar<br>Autenticac                                                                                         | Cancela<br>ión<br>Inte<br>Inte                                                                               | r<br>•                                         | ^ ^ ^                                                                                                    | Acciones<br>Editar permisos<br>Modificar sito<br>Enlaces<br>Configuración básica<br>Ver aplicaciones<br>Ver directorios virtuales<br>Administrar sito web<br>Reiniciar                                                                                                    |
| Confirmar<br>Confirmar<br>Acceptamos y<br>Administrador de Interne<br>Conexiones<br>Archivo Ver Ayuda<br>Conexiones<br>CUIGISERVER2016 (LU<br>Grupos de aplicac<br>CUIGISERVER2016 (LU<br>Grupos de aplicac<br>Stios<br>Default Web S<br>Default Web S<br>Default W                                                                     | contraseña:         | Aceptar<br>Autenticac<br>aurante ><br>ncipal de restaura                                                      | Cancela<br>ión<br>inte<br>odo Agrupar por Area                                                               | r<br>                                          | Le constante de la constante de la constante d | Acciones<br>Editar permisos<br>Modificar sitio<br>Enlaces<br>Configuración básica<br>Ver aplicaciones<br>Ver directorios virtuales<br>Administrar sitio web<br>Administrar sitio web<br>Editar<br>Enlaces                                                                                                    |
| Confirmar<br>Acceptamos y<br>Administrador de Interne<br>Conexiones<br>Conexiones<br>Con | contraseña:         | Aceptar<br>Autenticac<br>aurante ><br>ncipal de restaura<br>• • • Ir • • Mostrar to<br>iones de Autenticación | Cancela<br>ión<br>inte<br>odo   Agrupar por:   Area<br>Compresión   Configuración<br>de SSL                  | r<br>                                          | Encabezados de<br>respuesta HTTP                                                                                                    | Acciones<br>Explorar<br>Editar permisos<br>Modificar sitio<br>Enlaces<br>Configuración básica<br>Ver aplicaciones<br>Ver directorios virtuales<br>Administrar sitio web<br>Reiniciar<br>Iniciar<br>Detener<br>Examinar sitio web                                                                                                    |
| Confirmar<br>Acceptamos y<br>Administrador de Interne<br>Administrador de Interne<br>Administrador de Interne<br>Página de inicio<br>Página de inicio<br>Página de inicio                                                                                                    | contraseña:         | Aceptar<br>Autenticac<br>aurante ><br>ncipal de restaura                                                      | Cancela<br>ión<br>inte<br>odo Agrupar por: Área<br>Compresión Configuración<br>de SSI.                       | r<br>Documento<br>predeterminado               | A<br>Encabezados de<br>respuesta HTTP                                                                                                    | Acciones<br>Explorar<br>Editar permisos<br>Modificar sitio<br>Enlaces<br>Configuración básica<br>Ver aplicacióne s<br>Ver aplicaciónes<br>Ver aplicaciónes<br>Ver apl |
| Confirmar<br>Confirmar<br>Acceptamos y<br>Administrador de Interne<br>Conexiones<br>Conexiones<br>Cone | contraseña:         | Aceptar<br>Autenticac<br>aurante ><br>ncipal de restaura                                                      | Cancela<br>ión<br>inte<br>ndo Agrupar por: Área<br>compresión Configuración<br>de SSL<br>Paoinas de Reaistro | r<br>Documento<br>predeterminado<br>Finos MIME | A<br>Encabezados de<br>respuesta HTTP                                                                                                    | <ul> <li>→ Configuración svanzada</li> <li>✓ Configuración svanzada</li> </ul>                                                                                                    |

6. Una vez dentro, deshabilitamos la **autenticación anónima**. Clic Derecho sobre ella → **Deshabilitar** 

| 🝋 Administrador de Internet le                     | information Services (IIS)                |                                    |                    |                    |      |        | -          |     | ×    |
|----------------------------------------------------|-------------------------------------------|------------------------------------|--------------------|--------------------|------|--------|------------|-----|------|
| 🗧 🔶 😜 😜 LUIGISER                                   | VER2016 + Sitios + re                     | staurante 🕨                        |                    |                    |      |        |            | 🔟 🚹 | 10 - |
| Archivo Ver Aguda                                  |                                           |                                    |                    |                    |      |        |            |     |      |
| Conexiones                                         | <b>•</b> • • • •                          | .,                                 |                    |                    |      | Accior | nes        |     |      |
| Q- 🔒 🖄 😣                                           | Autentica                                 | cion                               |                    |                    |      | D      | shabilitar |     |      |
| 🔌 Página de inicio                                 | Agrupar por: Sin agrupar                  |                                    |                    |                    |      |        | odificar   |     |      |
| <ul> <li>LUIGISERVER2016 (LU</li></ul>             | Nombre                                    |                                    | Estado             | Tipo de respuesta  | Ayud |        |            |     |      |
| 🗸 词 Sitios                                         | Autenticación anónima Hahilitada          |                                    |                    |                    |      |        |            |     |      |
| > Orfault Web S<br>> O Gobierno<br>> O restaurante | Autenticeción bésic<br>Suplantación de AS | Deshabilita<br>Modificar.<br>Ayuda | Y iihada<br>iihada | Desafio - HTTP 401 |      |        |            |     |      |
| Configuración: Tocalhout' applic                   | entionHost confin costs                   | de acceso-"re                      | stauranta">        |                    |      |        |            | _   | 61 - |

7. Habilitamos la **autenticación básica**. Clic derecho sobre ella → **Habilitar** y **modificamos sus valores** 

| Conexiones                                                         | Q Autenticación                    |                     |                    |   | Acciones<br>Desbabilitar |
|--------------------------------------------------------------------|------------------------------------|---------------------|--------------------|---|--------------------------|
| Página de inicio                                                   | Agrupar por: Sin agrupar           | -                   |                    |   | Modificar                |
| <ul> <li>LUIGISERVER2016 (LU</li> <li>Grunos de anlisas</li> </ul> | Nombre                             | Estado              | Tipo de respuesta  |   | 🛛 😧 Ayuda                |
| v - i Sitios                                                       | Autenticación anónima              | Deshabilitada       |                    |   |                          |
| 🍌 😜 Default Web S                                                  | Autenticación básica               | Habilitada          | Desafío - HTTP 401 |   |                          |
| > 😜 Gobierno                                                       | Suplantación de ASP.NET            | Deshabilit          | ar                 |   |                          |
| > 😌 restaurante                                                    |                                    | Modificar.          |                    |   |                          |
|                                                                    |                                    |                     |                    |   |                          |
|                                                                    |                                    | 💓 Ayuda             |                    |   |                          |
|                                                                    |                                    |                     |                    |   |                          |
|                                                                    |                                    |                     |                    |   |                          |
|                                                                    |                                    |                     |                    |   |                          |
|                                                                    |                                    |                     |                    |   |                          |
|                                                                    |                                    |                     |                    |   |                          |
|                                                                    |                                    |                     |                    |   |                          |
|                                                                    | 📰 Vista Características 🕞 Vista (  | ontenido            |                    |   |                          |
| Configuración: 'localhoct' annl                                    | entionHost config. Just de reces   | _"vesta : un mto" > |                    |   |                          |
| Configuración: localnosc appl                                      | cationHost.comig, kritia de accest | restaurante >       |                    |   | 1                        |
| Introducimos                                                       | nuestro domin                      | 10                  |                    |   |                          |
| Modificar confi                                                    | uración do autontic                | ación básica        | 2                  | ~ |                          |
| IVITIATE AL FUTUU                                                  | juración de autendi                | acion basica        |                    | ^ |                          |
| mounted com                                                        |                                    |                     |                    |   |                          |
| incancer com                                                       |                                    |                     |                    |   |                          |
| Dominio pred                                                       | eterminado:                        |                     |                    |   |                          |
| Dominio pred                                                       | eterminado:                        |                     |                    |   |                          |
| Dominio pred                                                       | eterminado:                        |                     |                    |   |                          |
| Dominio pred<br>luigi.com                                          | eterminado:                        |                     |                    |   |                          |
| Dominio pred<br>luigi.com                                          | eterminado:<br>eros:               |                     |                    |   |                          |
| Dominio pred<br>luigi.com<br>Dominio kerbo                         | eterminado:<br>eros:               |                     |                    |   |                          |
| Dominio pred<br>luigi.com<br>Dominio kerbo                         | eterminado:<br>eros:               |                     |                    |   |                          |
| Dominio pred<br>luigi.com<br>Dominio kerbo                         | eterminado:<br>:ros:               |                     |                    |   |                          |
| Dominio pred<br>luigi.com<br>Dominio kerbo                         | eterminado:<br>eros:               |                     |                    |   |                          |
| Dominio pred<br>luigi.com<br>Dominio kerbo                         | eterminado:<br>eros:               |                     |                    |   |                          |

De este modo, aunque nos conectemos como "chef", permitiremos a **cualquier usuario del dominio conectarse a la web.** 

 $\times$ 

Como nosotros estamos buscando **permitir únicamente al usuario ''chef''** acceder a la web, debemos realizar una serie de **pasos adicionales**:

 Vamos a instalar el modulo "Autenticación URL". Para ello Panel de Administrador de servidor → Administrar → Agregar roles y características → Servidor web (IIS) → Servidor Web → Seguridad → Autorización para URL
 Asistente para agregar roles y características – □

| Antes de comenzar     | Seleccione uno o varios roles para instalarlos en el servidor sele                         | ccionado.                          |
|-----------------------|--------------------------------------------------------------------------------------------|------------------------------------|
| Tipo de instalación   | Roles                                                                                      | Descripción                        |
| Selección de servidor | Servidor DNS (Instalado)                                                                   | Autorización para URL permite crea |
| Roles de servidor     | <ul> <li>Servidor web (IIS) (10 de 43 instalados)</li> </ul>                               | reglas que restrinjan el acceso a  |
| Coractorísticos       | <ul> <li>Servidor web (9 de 34 instalados)</li> </ul>                                      | contenido web. Puede enlazar esta  |
|                       | Características HTTP comunes (4 de 6 insta                                                 | reglas a usuarios, grupos o verbos |
| Ionfirmación          | Estado y diagnóstico (1 de 6 instalados)                                                   | configuración de reglas de         |
|                       | <ul> <li>Rendimiento (1 de 2 instalados)</li> <li>Seguridad (3 de 9 instalados)</li> </ul> | autorización para direcciones URL. |
|                       | ✓ Filtrado de solicitudes (Instalados)                                                     | puede evitar que empleados que n   |
|                       | ✓ Autenticación básica (Instalado)                                                         | son miembros de determinados       |
|                       | Autenticación de asignaciones de certif                                                    | grupos tengan acceso a contenido   |
|                       | <ul> <li>Autenticación de asignaciones de certif</li> </ul>                                | interactúen con páginas web.       |
|                       | <ul> <li>Autenticación de Windows (Instalado)</li> </ul>                                   |                                    |
|                       | Autenticación implícita                                                                    |                                    |
|                       | Autorización para URL                                                                      |                                    |
|                       | Compatibilidad con certificados central                                                    |                                    |
|                       | Desarrollo de anlicaciones                                                                 |                                    |
|                       | Herramientas de administración (1 de 7 instala                                             |                                    |
|                       | Servidor FTP                                                                               |                                    |
|                       | ~                                                                                          |                                    |

2. Una vez instalada la característica, si volvemos al panel de configuración Sitios, aparecerá un nuevo icono "**Reglas de autorización**"

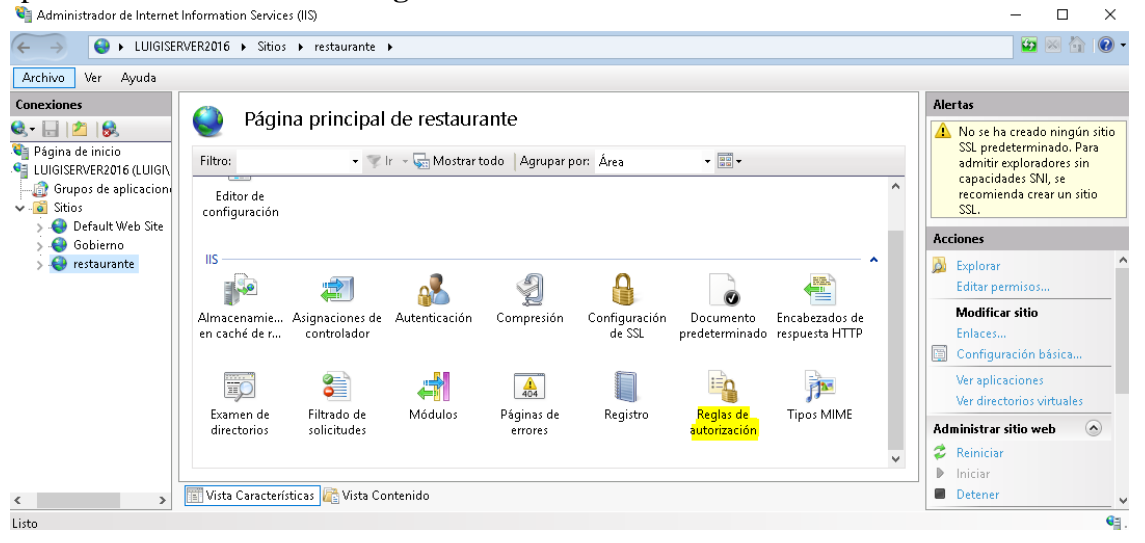

3. Accedemos a él y **quitamos la regla establecida por defecto** para permitir a todos los usuarios acceder al sitio

| 🍋 Administrador de Internet                                                                                                    | Information Sen                     | vices (IIS)                                                                  |                                              |                                    |                                                          |           | – 🗆 ×                                                               |
|----------------------------------------------------------------------------------------------------|-------------------------------------|------------------------------------------------------------------------------|----------------------------------------------|------------------------------------|----------------------------------------------------------|-----------|---------------------------------------------------------------------|
| ← → ♥ LUIGISER                                                                                                    | VER2016 + Sit                       | tios 🕨 restaurante 🕨                                                         |                                              |                                    |                                                          |           | 😰 🖂 🏠 i 🕲 •                                                         |
| Archivo Ver Ayuda                                                                                                    |                                     |                                                                              |                                              |                                    |                                                          |           |                                                                     |
| Archivo Ver Ayuda<br>Conexiones<br>Conexiones | Utilice esta ca<br>Modo<br>Permitir | glas de autoriz<br>racterística para espec<br>Usuarios<br>Todos los usuarios | cación<br>ficar reglas para autoriz<br>Roles | ar el acceso de los usua<br>Verbos | arios a sitios web y apli<br>Tipo de entrada<br>Heredada | caciones. | Acciones<br>Agregar regla de permiso<br>Modificar<br>Outar<br>Ayuda |
| < >> Configuración: 'restaurante' we                                                                                                    | 📰 Vista Caract                      | terísticas ह Vista Cor                                                       | tenido                                       |                                    |                                                          |           |                                                                     |

# 4. Una vez eliminada, vamos a añadir nuestra regla de permisos

- 🗆 ×

| (← →                                                                                                    | VER2016 > S    | Sitios 🕨 restaurant | e 🕨                                           |                           |                                      |      | 😰 🖂 😰 -                                                             |
|----------------------------------------------------------------------------------------------------|----------------|---------------------|-----------------------------------------------|---------------------------|--------------------------------------|------|---------------------------------------------------------------------|
| Archivo Ver Ayuda                                                                                                    |                |                     |                                               |                           |                                      |      |                                                                     |
| Conexiones                                                                                                    | Utilice esta c | eglas de auto       | p <b>rización</b><br>:pecificar reglas para a | autorizar el acceso de lo | s usuarios a sitios web y aplicacior | nes. | Acciones<br>Agregar regla de permiso<br>Agregar regla de denegación |
| <ul> <li>Conservervez/lo (CO</li> <li>Compos de aplicac</li> <li>Conservervez/lo (CO</li> <li>Conservervez/lo (CO</li> <li>Conservez/lo (CO</li> <li>Conservez/lo</li></ul> | Modo           | Usuarios            | Roles                                         | Verbos                    | Tipo de entrada                      |      | Ayuda                                                               |
| Configuración: 'restaurante' we                                                                                                    | b.config       |                     |                                               |                           |                                      |      | • <u></u>                                                           |

5. Marcamos el apartado "*Usuario especificados*" e introducimos nuestro único usuario autorizado a entrar "*chef*"

| Agregar regla de autorización de permiso    | ?       | × |
|---------------------------------------------|---------|---|
| Permitir el acceso a este contenido web a:  |         |   |
| O Todos los usuarios                        |         |   |
| 🔿 Todos los usuarios anónimos               |         |   |
| ○ Roles o grupos de usuarios especificados: |         |   |
|                                             |         |   |
| Ejemplo: Administrators                     |         |   |
| Usuarios especificados:                     |         |   |
| chef                                        |         |   |
| Ejemplo: User1, User2                       |         |   |
| Aplicar esta regla a verbos específicos:    |         |   |
|                                             |         |   |
| Ejemplo: GET, POST                          |         |   |
|                                             |         |   |
| Aceptar C                                   | ancelar |   |

- 6. Realizamos el mismo proceso para Gobierno y "ministro"
- 7. Reiniciamos el servicio

Vamos a verificar que funcione correctamente:

#### **Gobierno**

Nos logeamos como "ministro"

| https://gobierno.luigi.com ×                                    |                                                         | 8 o 0                        | <u> </u> |
|-----------------------------------------------------------------|---------------------------------------------------------|------------------------------|----------|
| $\leftrightarrow$ $\rightarrow$ C () https://gobierno.luigi.com |                                                         | \$                           | ]:       |
|                                                                 | Autenticación obligatoria<br>https://gobierno.luigi.com |                              |          |
|                                                                 | Nombre de usuario ministro<br>Contraseña *******        |                              |          |
|                                                                 | Iniciar sesión Cancelar                                 |                              |          |
|                                                                 |                                                         |                              |          |
|                                                                 |                                                         |                              |          |
|                                                                 |                                                         |                              |          |
| 🚱 🥖 🗒 🔍 🔘                                                       |                                                         | - 🎠 🛱 🐄 🌑 - 1642<br>26/11/20 | 017      |
|                                                                 |                                                         |                              |          |
|                                                                 |                                                         |                              |          |

#### Accedemos:

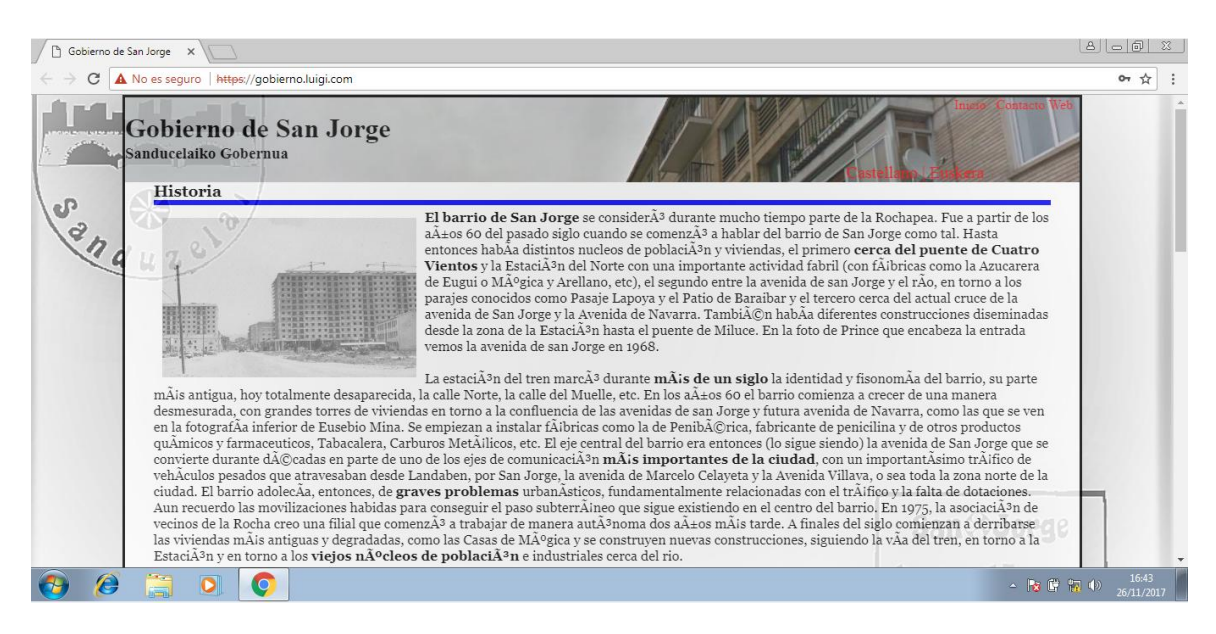

#### Si intentamos acceder como "*chef*', nos volverá a pedir las credenciales:

| https://gobierno.luigi.com X       |                            | 8 <u>6</u> 8                          |
|------------------------------------|----------------------------|---------------------------------------|
| ← → C ③ https://gobierno.luigi.com |                            | 여 ☆ :                                 |
|                                    | Autenticación obligatoria  |                                       |
|                                    | https://gobierno.luigi.com |                                       |
|                                    |                            |                                       |
|                                    | Nombre de usuario chef     |                                       |
|                                    | Contraseña *******         |                                       |
|                                    |                            |                                       |
|                                    | Iniciar sesión Cancelar    |                                       |
|                                    |                            | <i>.</i>                              |
|                                    |                            |                                       |
|                                    |                            |                                       |
|                                    |                            |                                       |
|                                    |                            |                                       |
|                                    |                            |                                       |
|                                    |                            |                                       |
|                                    |                            |                                       |
|                                    |                            | 16/44                                 |
|                                    |                            | - R 🛱 🕪 26/11/2017                    |
| https://gobierno.luigi.com ×       |                            |                                       |
| ← → C U https://gobierno.luigi.com |                            | ····································· |
|                                    | Autenticación obligatoria  |                                       |
|                                    | https://gobierno.luigi.com |                                       |
|                                    | Nambra da una sia          |                                       |
|                                    | Nombre de usuano           |                                       |
|                                    | Contraseña                 |                                       |
|                                    |                            |                                       |
|                                    | Inicial Sesion Cancelar    |                                       |
|                                    |                            |                                       |
|                                    |                            |                                       |
|                                    |                            |                                       |
|                                    |                            |                                       |
|                                    |                            |                                       |

▲ 16:44
▲ 18 第 第 ● 26/11/2017

luigiasir.wordpress.com

🚱 🥖 🗒 🌒

#### 26 de noviembre de 2017

#### **Restaurante**

Nos logeamos como "*chef*"

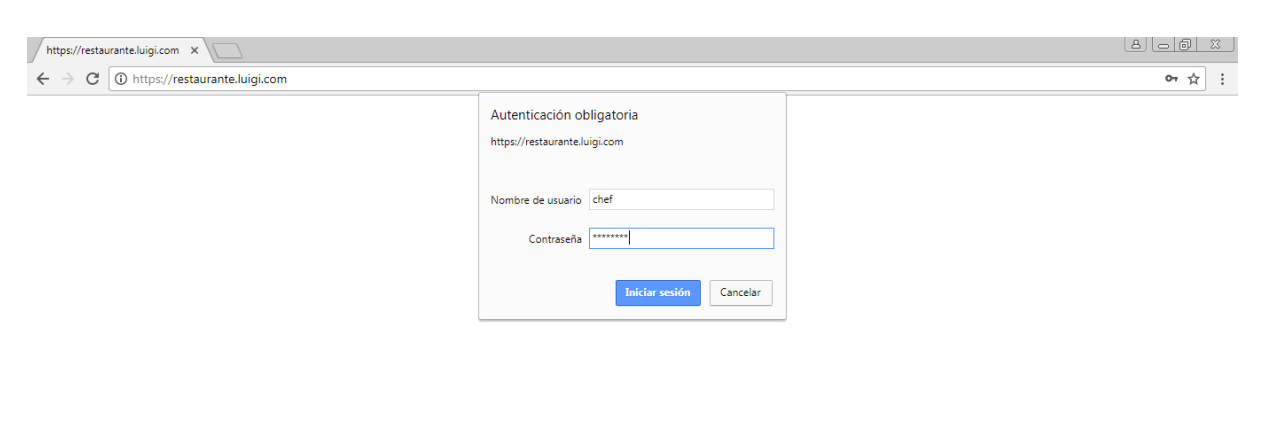

| 🚱 🙆 📜 💽 📀                                                                                             |                           | ▲ 18 10 10:46<br>26/11/2017 |
|----------------------------------------------------------------------------------------------------|---------------------------|-----------------------------|
|                                                                                                    |                           |                             |
| 🗅 Restaurante Sanduzelai 🗙                                                                            |                           | 8.00 %                      |
| ← → C ▲ No es seguro   https://restaurante.luigi.com                                                  |                           | ☆ :                         |
| I. Entrantes<br>II. Primeros platos<br>III. Segundos platos<br>IV. Postres<br>V. Bebidas              | El sanjorgiano hambriento |                             |
| Entrantes<br>× Chorizo a la sidra<br>× ChampiA+ionos<br>× Gotilla de bacalac<br>× Adminis church<br>© | Volver al arriva          |                             |

# Conclusión

Y ya tenemos nuestro servidor IIS preparado para la acción. Hemos podido comprobar que este rol nos permite múltiples configuraciones de una forma sencilla a través del entorno gráfico típico de Windows.